# EINFÜHRUNG BAYRMS

ANMELDUNG EINSTELLUNGEN **ANTRAGSTELLUNG ABRECHNUNG DIENSTREISE** ABRECHNUNG DIENSTGÄNGE ABRECHNUNG MIT GENERELLEN DIENSTREISEGENEHMIGUNG DATENSCHUTZ EINWILLIGUNGSERKLÄRUNG ZAHLUNGSPARTNER ANLEGEN

## ANMELDUNG BAYRMS REISESERVICE

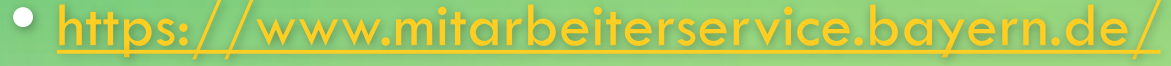

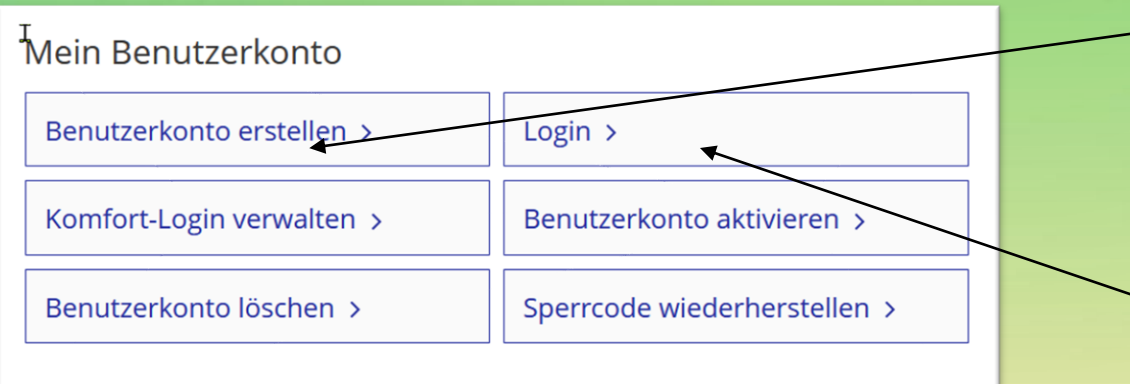

Bei Neuanmeldung hier klicken. Eine separate Anleitung kann auf Wunsch zugeschickt werden.

> Wenn Sie schon einen Account erstellt haben, bitte hier klicken.

# LOGIN MIT ZERTIFIKATSDATEI

 $\square$ 

Ć

| Zertifikatsdatei | Erfolgreich eingeloggt                                                                                                    |                 |
|------------------|----------------------------------------------------------------------------------------------------|-----------------|
|                  | Wo ist Ihre Zertifikatsdatei gespeichert?                                                                                                    | _               |
| Mobilgerät       | O Im Browser (Komfort-Login)                                                                                                    |                 |
| Signaturkarte    | <ul> <li>Die PersonalID Bayern bietet neben dem Mitarbeiterservice Bayern noch Zugriff auf weitere Ver<br/>die Sie ggf. nutzen können. Verwenden Sie den Login über die entsprechende Startseite, um dar<br/>direkt zum gewünschten Verfahren weitergeleitet werden zu können.</li> </ul> | fahren,<br>Iach |
|                  | Zertifikatsdatei   authega_lff_Reisekostenstelle_2024.p ×   fx                                                                                                    | Portal >        |
|                  |                                                                                                    |                 |
|                  | Digitaler Ordner                                                                                                    |                 |
| $\mathbf{c}$     | Personaldaten                                                                                                    |                 |
| 0                | Tormulare (1)                                                                                                    |                 |

## MENÜBAND

## MITARBEITER

#### Reisemanagement

- > Aktuelles
- > Neuer Genehmigungsantrag
- > Liste d. GN.-Anträge
- > Neuer Abrechnungsantrag
- > Liste d. Abr.-Anträge
- ▲ Einstellungen
- > Persönliche Daten
- > Voreinstellungen
- > Vollmachten
- ▲ Informationen
- > FAQ
- > Hilfe
- > Datenschutz
- > Kontakt
- > Logout
- > Logou

## **GENEHMIGER/SEKRETARIAT**

#### Reisemanagement

#### > Aktuelles

- > Neuer Genehmigungsantrag
- > Liste d. GN.-Anträge
- > Neuer Abrechnungsantrag
- > Liste d. Abr.-Anträge
- ∧ Mitzeichnung/Genehmigung
- > Antragsliste
- > Vertretung (de)aktivieren
- ∧ Sekretariat
- > Genehmigungsanträge
- > Abrechnungsanträge
- ∧ Einstellungen
- > Persönliche Daten
- > Voreinstellungen
- > Vertretungen
- > Vollmachten
- ∧ Informationen
- > FAQ
- > Hilfe
- > Datenschutz
- > Kontakt
- > Logout

> Logout

## "EINSTELLUNGEN"

Einstellungen
 Persönliche Daten
 Voreinstellungen
 Vertretungen
 Vollmachten
 Aojjuscureu

## "PERSÖNLICHE DATEN" UNTER DEM PUNKT "EINSTELLUNGEN"

Persönliche Daten

## ∧ Einstellungen

- > Persönliche Daten
- > Voreinstellungen
- > Vertretungen
- > Vollmachten

Vollmachter

| Personalnummer: |
|-----------------|
|                 |
| Name:           |
| Wohnort:        |
| Wonnore.        |
|                 |
|                 |
|                 |
|                 |
| Email:          |
|                 |

Zusatzemail: Telefonnummer:

Beschäftigungsbehörde: Dienstort: Funktion:

Die Erstattung der Reisekosten erfolgt auf das Bezügekonto.

Bearbeiten

earbeiten

Die Erstattung der Reisekosten erfolgt auf das Bezügekonto

# PERSÖNLICHE DATEN EINRICHTEN

## Persönliche Angaben

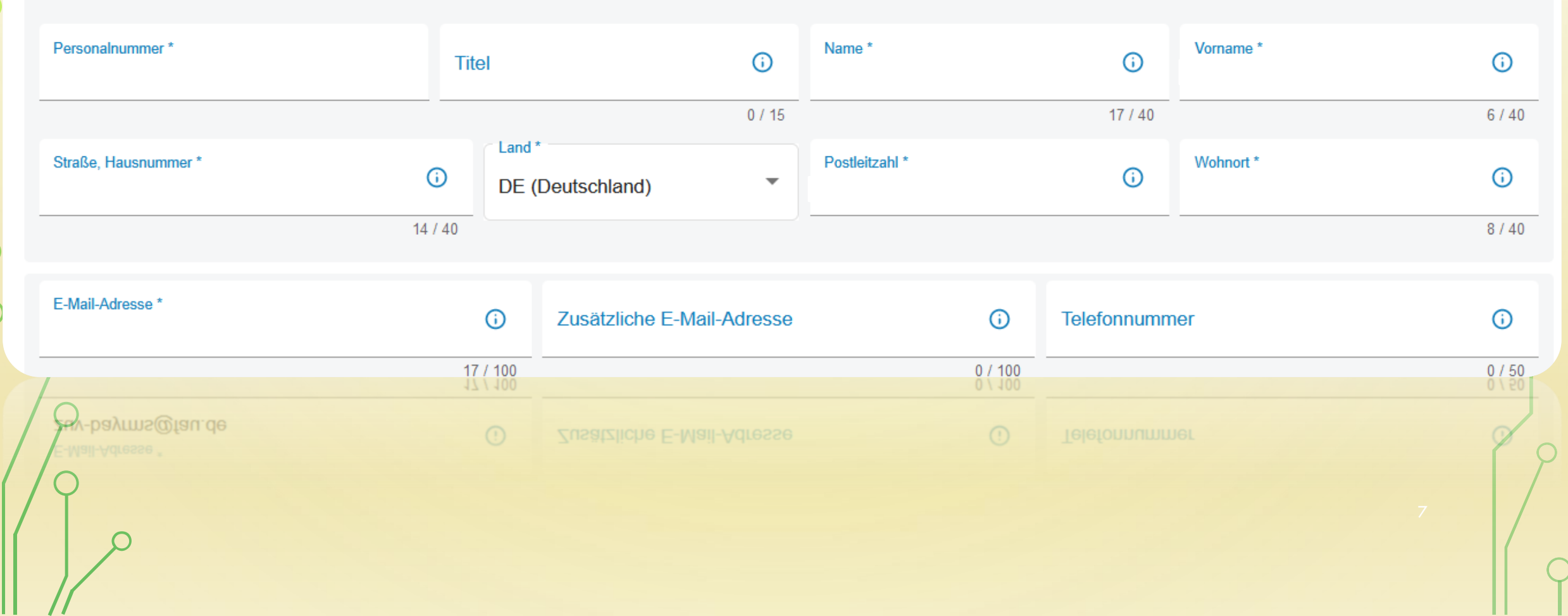

|                                        |                   |                    |         |                  | 0     |
|----------------------------------------|-------------------|--------------------|---------|------------------|-------|
| B chäftigungsbehörde *                 |                   |                    |         |                  |       |
| 1519016 (Friedrich-Alexander-Universit | tät Erlangen-Nürn | berg)              |         |                  | •     |
| Dienstort *                            | 0                 | Referat/Funktion * | <b></b> | Eingruppierung * | G     |
|                                        | 8 / 70            |                    | 25 / 35 |                  | 4 / 8 |
|                                        |                   |                    |         |                  |       |

Bitte geben Sie bei dem Feld "Beschäftigungsbehörde" immer die 1519016 ein, damit Sie Ihren jeweiligen Mitzeichner finden.

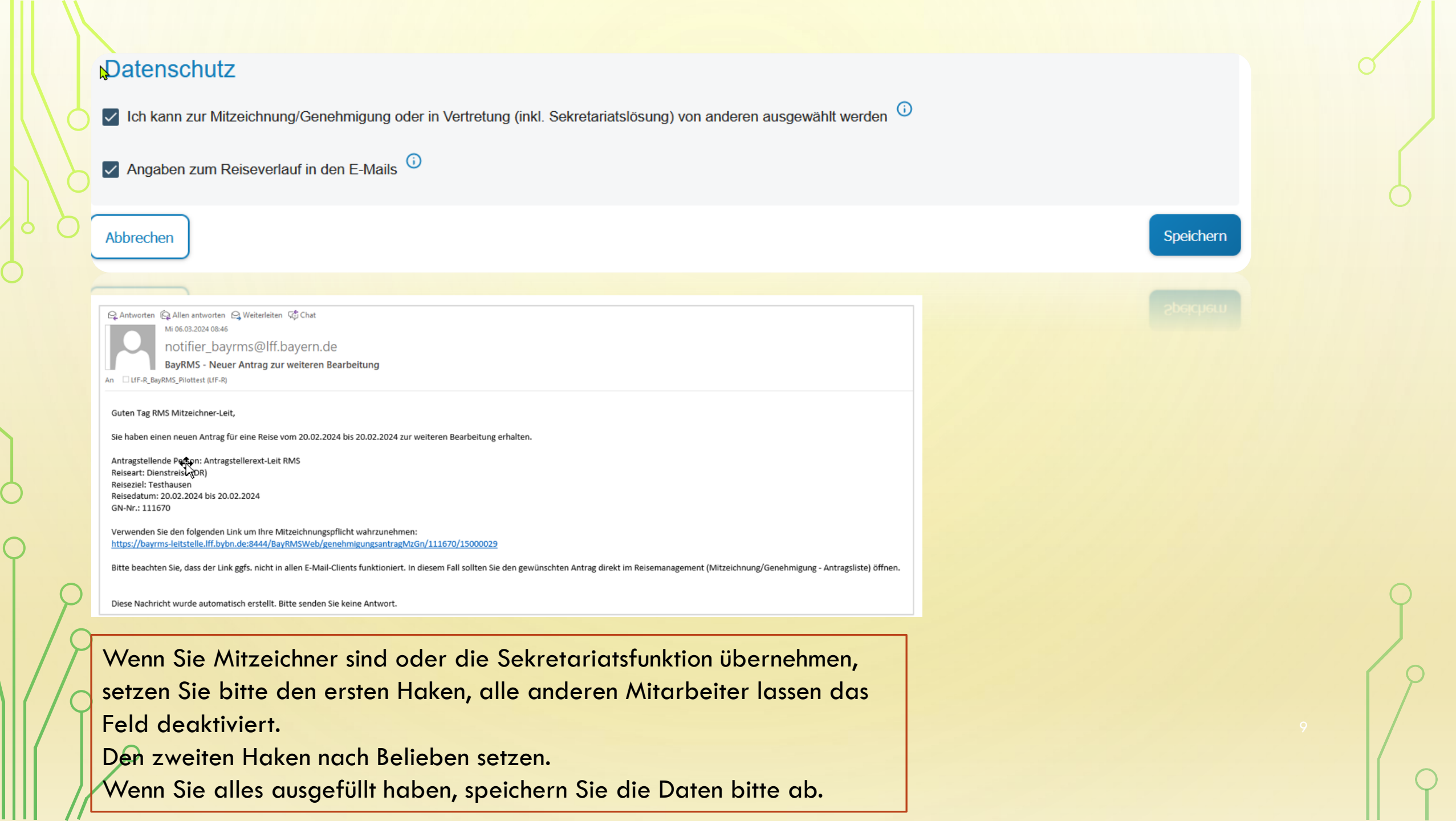

# VOREINSTELLUNGEN" UNTER DEM PUNKT "DATUMSFILTER"

Reisenummer

Bitte wählen

Alle

Versandbereit

Abrechnung beantragt

In Sachbearbeitung

Erstattung angeordnet

Abr. beantr./In Sachb./Erstattung

Entwurf

Archiv

Filtern 7

Über den Filter kann man genau definieren in welcher Kategorie man nach Anträgen und Abrechnungen suchen möchte. Meine Empfehlung: Verwenden Sie den Filter "Alle", wenn Ihnen nicht bekannt ist unter was der Antrag oder die Abrechnung gespeichert wurde. Dann bekommen Sie eine komplette Auflistung.

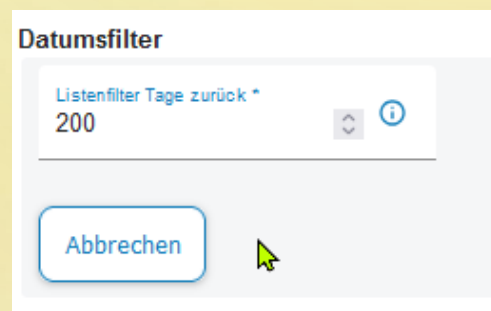

Den Datumsfilter sollten Sie auf jeden Fall auf 200 Tage hochsetzen. So vermeiden Sie, dass Anträge oder Abrechnungen nicht gleich auffindbar sind.

## VOREINSTELLUNG BUCHUNGSDATEN PFLICHTANGABEN IM ANTRAG

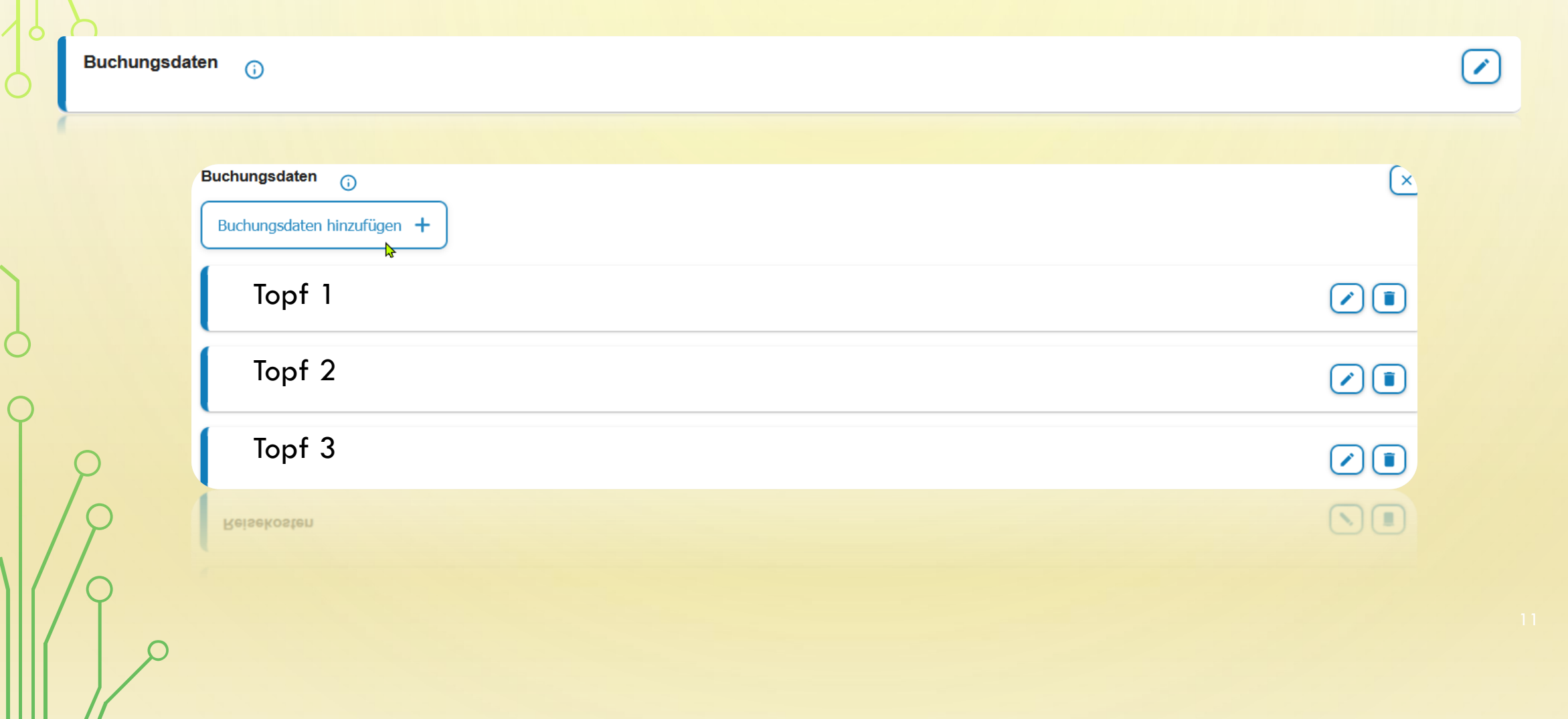

| ungsdaten <sub>()</sub><br>hungsdaten hinzufügen + |           |         |         |         |              |           |
|----------------------------------------------------|-----------|---------|---------|---------|--------------|-----------|
| Bezeichnung *                                      |           |         |         |         |              |           |
|                                                    |           |         |         |         |              | 0 / 50    |
| Erweiterung *                                      | Kapitel * |         | Titel * |         | Titel Zusatz |           |
|                                                    | 0 / 7     | 0 / 4   |         | 0 / 5   |              | 0 / 6     |
| Budgetnummer                                       | Ebene 1   | Ebene 2 |         | Ebene 3 | Abbrechen    | Speichern |
| 0 / 10                                             | -         | 0 / 10  | 0 / 10  |         | 0 / 20       |           |

| Erweiterung:  | 7-stellige FAU-interne Anordnungsstelle (Institutsschlüssel/Fachbereich) |
|---------------|--------------------------------------------------------------------------|
| Kapitel:      | z.B. 1519                                                                |
| Titel:        | 5-stellige Zahlenfolge                                                   |
| Titel-Zusatz: | Leer, außer es wurde bei der Bewilligung der Mittel ein Zusatz angegeben |
| Budgetnummer: | Leer (wird an der FAU nicht genutzt)                                     |
| Ebene 1-3:    | Eintrag, falls vorhanden                                                 |

# VOREINSTELLUNGEN KLR DATEN PFLICHTANGABEN IM ANTRAG

**(**)

|   | Bezeichnung *                    |                      |                                         |                            |                       |                |        |                                               |
|---|----------------------------------|----------------------|-----------------------------------------|----------------------------|-----------------------|----------------|--------|-----------------------------------------------|
|   | Verfahren *                      |                      | Buchungskreis *                         |                            | Kostenart *           |                | Koster | 0 / 50 nstelle *                              |
|   | Kostenträger                     | 0 / 6<br>Info 1      |                                         | 0/4                        |                       | 0 / 11         |        | 0 / 11 Abbrechen Speichern                    |
|   | 0/                               | 12                   | 0 / 24                                  |                            | 0 / 50                |                | 0 / 2  |                                               |
|   | KLR-Verfahren:<br>Buchungskreis: | 6001 (S              | (Standardwert;<br>Standardwert; bitt    | bitte immer<br>te immer ar | r angeben)<br>ngeben) |                | _      |                                               |
|   | Kostenart:<br>Kostenstelle:      | Bitte en<br>10-stell | tsprechend der zu<br>ige Kostenstelle   | utreffenden                | Reiseart ei           | ntragen.       |        | KLR-Daten (falls von Ihrer Behörde gefordert) |
| / |                                  | Bitte ge<br>mit den  | ben Sie die Koste<br>Reisekosten steht. | enstelle an,               | die im direk          | ten Zusammenha | ng     |                                               |
| / | KLR Info 1:                      | Falls zu             | treffend, hier das                      | notwendig                  | e Auswertke           | ennzeichen     |        |                                               |
|   | KLR Info 2:                      | Zahlung              | Ispartner Nummer                        | r                          |                       |                |        |                                               |

## ZAHLUNGSPARTNER ANLEGEN

| IdM-Portal             |  |  |  |  |  |
|------------------------|--|--|--|--|--|
| IdM-Portal             |  |  |  |  |  |
| IdM-Portal             |  |  |  |  |  |
| - Profil               |  |  |  |  |  |
| Datenübersicht         |  |  |  |  |  |
| Zahlungsinformation    |  |  |  |  |  |
| Dienstliche Flugreisen |  |  |  |  |  |

Loggen Sie sich hierfür in Ihrem IdM-Portal ein und gehen Sie in die "Zahlungsinformationen".

### Zahlungsinformation

Mit Erfassung der Daten im nachfolgenden Formular stimmen Sie zu, dass Ihre Daten (Name, Anschrift, Bankverbindung, IdM-Kennung, Personalnummer bei Beschäftigten des Freistaats Bayern) an das Buchungssystem der FAU, das HIS-FSV, übertragen werden, um Zahlungen an Sie selbst zu ermöglichen.

Für Zahlungen an Sie aufgrund einer selbstständigen oder gewerblichen Tätigkeit auf ein Geschäftskonto ("unternehmerische Tätigkeit") nutzen Sie bitte den Zahlungspartner-Workflow in IdM unter Anfragen/Aufgaben - Zahlungspartner anlegen. Dieser steht allen Beschäftigten der FAU zur Verfügung.

Ihre Bezüge und Gehaltszahlungen sind nicht betroffen. Änderungen hierzu sind über die Personalabteilung zu veranlassen.

Die Zahlungsinformationen sind von Ihnen nur in folgenden Fällen auszufüllen (Hier sind Geburtsdatum und persönlicher Steueridentifikationsnummer nicht erforderlich.):

- Erstattung vorgestreckter Auslagen
- Erstattung von Reisekosten und Auszahlungen von Reisekosten-Abschlägen an Beschäftigte des Freistaats Bayern

Falls Sie Zahlungen erhalten wollen, die der **sog. Mitteilungsverordnung** unterliegen, müssen zusätzlich das Geburtsdatum (aus IdM) und Ihre persönliche Steueridentifikation übertragen werden. Bitte beachten Sie das <u>entsprechende Rundschreiben</u> des Kanzlers. Weitere Informationen zur Mitteilungsverordnung an der FAU finden Sie hier.

Mitteilungsverordnungspflichtige Zahlungen sind insbesondere folgende Fälle:

- Vergütungen für Gastvorträge
- Vergütungen f
  ür Werk- und Honorarvertr
  äge
- Stipendien und Preisgelder einschließlich aller Zuschüsse und Zuschläge
- sonstige Honorare und Dienstleistungen jeder Art z.B. Probandenvergütungen für die Teilnahme an Studien
- Vergütungen für gutachterliche Tätigkeiten
- Reisekostenerstattungen an Nicht-Beschäftigte des Freistaats Bayern

Zahlungsinformation hinzufügen

Bei Fragen wenden Sie sich an support-rv@fau.de

Öffnen Sie nun die Verlinkung "Zahlungsinformation hinzufügen".

### Zahlungsinformation

 $\Box$  Erfassung inklusive Daten für Zahlungen an Sie, die unter die Mitteilungsverordnung fallen

### Meldeanschrift

 $\square$ 

| Straße Hausnummer*                |                                                           |
|-----------------------------------|-----------------------------------------------------------|
|                                   | max. 50 Zeichen                                           |
| Postleitzahl*                     |                                                           |
| Ort*                              |                                                           |
|                                   | max. 35 Zeichen                                           |
| Land*                             | •                                                         |
|                                   |                                                           |
| Steuerliche Identifikationsnummer |                                                           |
|                                   | Wie komme ich an meine steuerliche Identifikationsnummer? |
|                                   | ○ SEPA-Raum ○ nicht SEPA-Raum                             |
| Speichern Abbrechen               |                                                           |
|                                   |                                                           |

×

### Zahlungsinformation

О

Erfassung inklusive Daten für Zahlungen an Sie, die unter die Mitteilungsverordnung fallen

| Meldeanschrift                      |                |                                                                                            |
|-------------------------------------|----------------|--------------------------------------------------------------------------------------------|
| Straße Hausnummer*                  |                |                                                                                            |
|                                     |                | max. 50 Zeichen                                                                            |
| Postleitzahl*                       |                |                                                                                            |
| 0-11                                |                |                                                                                            |
| Oft.                                |                |                                                                                            |
|                                     |                | max. 35 Zeichen                                                                            |
| Land*                               | ₽              |                                                                                            |
|                                     |                |                                                                                            |
| Steuerliche Identifikationsnummer * |                |                                                                                            |
|                                     |                | Wie komme ich an meine steuerliche Identifikationsnummer?                                  |
|                                     |                | • SEPA-Raum O nicht SEPA-Raum                                                              |
| IBAN*                               |                |                                                                                            |
|                                     |                |                                                                                            |
| BIC*                                |                |                                                                                            |
| Bankleitzahl*                       |                |                                                                                            |
|                                     |                |                                                                                            |
| Bankname*                           |                |                                                                                            |
| Bankort*                            |                |                                                                                            |
| Durch Aktivieren des Kästchens st   | timmen Sie zu, | dass Ihre hinterlegten Daten an das Buchungssystem der FAU, das HIS-FSV, übertragen werden |

Abbrechen

Speichern

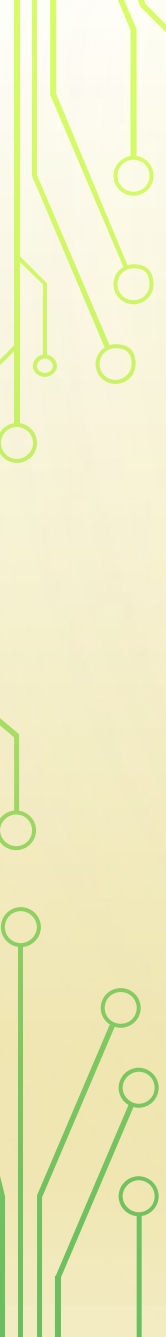

Steuerliche Identifikationsnummer

Bankname

IBAN

BIC

N 🗇

Meldeanschrift FSV Zahlungspartner-Nummer

> Wenn Sie die Daten abgesendet haben, sehen Sie folgenden Reiter mit Ihren Daten.

Achtung am Anfang gibt es keine Angabe der Zahlungspartner Nummer, da diese erst von H4 eingerichtet werden muss.

## "VOLLMACHTEN" EHEMALS SEKRETARIAT

### Vollmachten

#### Bevollmächtigte Personen

Hier können Sie Personen im Rahmen der Sekretariatslösung für die Abwicklung Ihrer persönlichen Reiseangelegenheiten bevollmächtigen. Die Vollmacht umfasst die von Ihnen ausgewählten Bereiche (eigene Genehmigungsanträge, Abrechnungsanträge, Reisemittelbestellungen). Sie bevollmächtigen hiermit die Person rechtsverbindliche Willenserklärungen (Antragstellung) für Sie abzugeben. Die Vollmacht gilt mit Anlegen der bevollmächtigten Person im Reisemanagement. Die bevollmächtigte Person wird über Ihre erteilte Vollmacht per E-Mail informiert. Sie haben weiterhin jederzeit Zugriff auf die durch die bevollmächtigte Person erstellten Anträge. Bitte beachten Sie, dass die Erfassung und der Versand der Daten in Ihrem Namen erfolgen und Sie hierfür verantwortlich sind. Die Vollmacht kann jederzeit von Ihnen oder der bevollmächtigten Person widerrufen werden, indem Sie oder die bevollmächtigte Person den Eintrag im Reisemanagement löschen.

Vollmacht hinzufügen

Reisekostenstelle

✓ Beantragen ✓ Abrechnen

### Vollmacht erteilt von

Sie wurden von folgenden Personen im Rahmen der Sekretariatslösung bevollmächtigt, in deren Namen Reisedaten zu erfassen und entsprechende Anträge zu stellen. Sie können die Vollmacht jederzeit selbstständig löschen. Bitte beachten Sie, dass eine erneute Vollmacht ausschließlich durch die jeweilige Person selbst erteilt werden kann.

Reisekostenstelle

✓ Beantragen ✓ Abrechnen

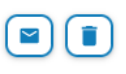

()

## EINRICHTEN EINER VOLLMACHT

| Genehmigung Abrechnung Beisemittelbestellung |                   |
|----------------------------------------------|-------------------|
| Abrechnung                                   |                   |
|                                              |                   |
|                                              |                   |
| Abbrechen                                    | Vollmacht erteile |
| Abbrechen                                    | Volimacht erteile |
|                                              |                   |

## WAS DARF DER BEVOLLMÄCHTIGTE FÜR MICH ÜBERNEHMEN

Reisekostenstelle

- Genehmigungsantrag
- Abrechnungsantrag

Reisemittelbestellungsantrag

Egal welche Vollmacht gegeben wurde, die Person darf meine Voreinstellungen bearbeiten.

Abbrechen

Vollmacht aktualisieren

1

## SEKRETARIAT

∧ Sekretariat

> Genehmigungsanträge

> Abrechnungsanträge

Abrechnungsanträge

| Neuer Genehmigungsantrag + Mit                                                                                                    | t aktuellem Filter drucken 🖷                                                                                            |                                                                                                    |                                                                                                    |                                |
|----------------------------------------------------------------------------------------------------|----------------------------------------------------------------------------------------------------|----------------------------------------------------------------------------------------------------|----------------------------------------------------------------------------------------------------|--------------------------------|
|                                                                                                    |                                                                                                    |                                                                                                    |                                                                                                    | Filtern 🚅                      |
| Suchergebnisse weiter einschränken                                                                                                    | 4                                                                                                    |                                                                                                    |                                                                                                    | ٩                              |
| Status                                                                                                    | Reisenummer                                                                                                    | Reisebeginn 🗸                                                                                                    | Mitzeichner                                                                                                    | Aktionen                       |
| eine Anträge mit dem gesetzten Filter vor                                                                                                    | handen                                                                                                    |                                                                                                    |                                                                                                    |                                |
| eine Antrage mit dem gesetzten Filter von                                                                                                    | handen                                                                                                    | ata wata II.a                                                                                                    |                                                                                                    |                                |
| Neuer Abrechnungsantrag +                                                                                                    | Reiseko                                                                                                    | stenstelle                                                                                                    |                                                                                                    |                                |
|                                                                                                    |                                                                                                    |                                                                                                    |                                                                                                    |                                |
| Alle versandbereiten Anträge anzeiger                                                                                                    | Alle versandbereiten Antr                                                                                               | räge senden 🔹 Alle versandbereiten A                                                                                                    | nträge als pdf anzeigen Mit aktuell                                                                                                    | em Filter drucken              |
| Alle versandbereiten Anträge anzeiger                                                                                                    | Alle versandbereiten Antr                                                                                               | äge senden Alle versandbereiten A                                                                                                    | nträge als pdf anzeigen Mit aktuell                                                                                                    | em Filter drucken              |
| Alle versandbereiten Anträge anzeiger Suchergebnisse weiter einschränken                                                                                                    | Alle versandbereiten Antr                                                                                               | äge senden Alle versandbereiten A                                                                                                    | nträge als pdf anzeigen Mit aktuell                                                                                                    | em Filter drucken              |
| Alle versandbereiten Anträge anzeiger<br>Suchergebnisse weiter einschränken                                                                                                    | Alle versandbereiten Antr                                                                                               | äge senden Alle versandbereiten A                                                                                                    | nträge als pdf anzeigen Mit aktuell                                                                                                    | em Filter drucken<br>Filtern 👥 |
| Alle versandbereiten Anträge anzeiger      Suchergebnisse weiter einschränken      Status      Abrechnung bean-                                                                                                    | Alle versandbereiten Antr     Reisenummer     8066827                                                                   | äge senden Alle versandbereiten A<br>Dienstreisenummer<br>2024-00258404-00                                                                                                    | Inträge als pdf anzeigen Mit aktuell                                                                                                    | em Filter drucken              |
| Alle versandbereiten Anträge anzeiger Suchergebnisse weiter einschranken       Status       Abrechnung bean-<br>tragt                                                                                                    | Alle versandbereiten Antr<br>Reisenummer<br>8066827                                                                     | äge senden Alle versandbereiten A<br>Dienstreisenummer<br>2024-00258404-00                                                                                                    | nträge als pdf anzeigen Mit aktuell<br>Erster Reisetag ↓<br>07.05.2024                                                                                                    | em Filter drucken              |
| <ul> <li>Alle versandbereiten Anträge anzeiger</li> <li>Suchergebnisse weiter einschränken</li> <li>Status</li> <li>Abrechnung bean-<br/>tragt</li> <li>Erstattung angeord-<br/>net</li> </ul>                                                                           | Alle versandbereiten Antr         Reisenummer         8066827         7967169                                           | Dienstreisenummer       2024-00258404-00       2024-00165516-00                                                                                                    | nträge als pdf anzeigen Mit aktuell Erster Reisetag ↓ 07.05.2024 27.02.2024                                                                                                | em Filter drucken              |
| Alle versandbereiten Anträge anzeiger Suchergebnisse weiter einschränken       Status       Abrechnung bean-<br>tragt       Erstattung angeord-<br>net       Erstattung angeord-<br>net                                                                                  | Alle versandbereiten Antr         Reisenummer         8066827         7967169         7833234                           | Tige senden         Alle versandbereiten A           Dienstreisenummer         2024-00258404-00           2024-00165516-00         2024-00165516-00           2024-00041591-00         2024-00041591-00 | Mit aktuell<br>Erster Reisetag ↓<br>07.05.2024<br>27.02.2024<br>15.01.2024                                                                                                 | em Filter drucken              |
| <ul> <li>Alle versandbereiten Anträge anzeiger</li> <li>Suchergebnisse weiter einschränken</li> <li>Status</li> <li>Abrechnung bean-<br/>tragt</li> <li>Erstattung angeord-<br/>net</li> <li>Erstattung angeord-<br/>net</li> </ul>                                      | Alle versandbereiten Antr         Reisenummer         8066827         7967169         7833234                           | Tigge senden         Alle versandbereiten A           Dienstreisenummer         2024-00258404-00           2024-00165516-00         2024-00041591-00                                                    | Inträge als pdf anzeigen         Mit aktuell           Erster Reisetag         ✓           07.05.2024            27.02.2024            15.01.2024                          | em Filter drucken              |
| <ul> <li>Alle versandbereiten Anträge anzeiger</li> <li>Suchergebnisse weiter einschränken</li> <li>Status</li> <li>Abrechnung bean-<br/>tragt</li> <li>Erstattung angeord-<br/>net</li> <li>Erstattung angeord-<br/>net</li> <li>Erstattung angeord-<br/>net</li> </ul> | Alle versandbereiten Antr           Reisenummer           8066827           7967169           7833234           7833290 | Tige senden         Alle versandbereiten A           Dienstreisenummer         2024-00258404-00           2024-00165516-00         2024-00041591-00           2024-00041591-00         2024-00041669-00 | Imprivinge als pdf anzeigen         Mit aktuell           Erster Reisetag         ✓           07.05.2024            27.02.2024            15.01.2024            08.01.2024 | em Filter drucken              |

# "MITZEICHNUNG/GENEHMIGUNG"

## ∧ Mitzeichnung/Genehmigung

> Antragsliste

> Vertretung (de)aktivieren

vertretung (de)aktivieren

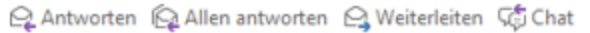

Mi 06.03.2024 08:46

notifier\_bayrms@lff.bayern.de

BayRMS - Neuer Antrag zur weiteren Bearbeitung

An LfF-R\_BayRMS\_Pilottest (LfF-R)

Guten Tag RMS Mitzeichner-Leit,

Sie haben einen neuen Antrag für eine Reise vom 20.02.2024 bis 20.02.2024 zur weiteren Bearbeitung erhalten.

Antragstellende Parson: Antragstellerext-Leit RMS Reiseart: Dienstreist, DR) Reiseziel: Testhausen Reisedatum: 20.02.2024 bis 20.02.2024 GN-Nr.: 111670

Verwenden Sie den folgenden Link um Ihre Mitzeichnungspflicht wahrzunehmen: https://bayrms-leitstelle.lff.bybn.de:8444/BayRMSWeb/genehmigungsantragMzGn/111670/15000029

Bitte beachten Sie, dass der Link ggfs. nicht in allen E-Mail-Clients funktioniert. In diesem Fall sollten Sie den gewünschten Antrag direkt im Reisemanagement (Mitzeichnung/Genehmigung - Antragsliste) öffnen.

Diese Nachricht wurde automatisch erstellt. Bitte senden Sie keine Antwort.

Liegt Ihnen ein Antrag zur Genehmigung vor, werden Sie per E-Mail darüber benachrichtigt.

25

## Antragsliste zur Mitzeichnung/Genehmigung Filtern 👥 Mit aktuellem Filter drucken Suchergebnisse weiter einschränken Q Aktionen Status Antragsteller Reisebeginn 🗸 Reisenummer In Bearbeitung 8253364 1 In Bearbeitung 8253362 1 In Bearbeitung 8239240 1 Hier sehen Sie alle Anträge, die Ihnen zur Mitzeichnung vorliegen.

## Reisedatum Reisetage Privataufenthalte Auslandsaufenthalte Verkehrsmittel Mitreisende Nebenkosten Buchungs-/KLR-Daten Übersicht Mitzeichnen

Den Antrag können Sie nun über den in der E-Mail angegebenen Link öffnen oder direkt in Ihrem Portal einsehen.

Um den Antrag zu öffnen, drücken Sie bitte auf den Stift, der rechts abgebildet ist.

Als erstes sehen Sie eine Gesamtübersicht des Antrages. Wenn Ihnen diese Ansicht zu unübersichtlich ist, können Sie einfach über die Reiter in die einzelnen Bereiche wechseln.

|                 | Start Datum                   | Start Ort                                               | Ende Datum                                                                                                    | Ende Ort                                                                                                    |
|-----------------|-------------------------------|---------------------------------------------------------|----------------------------------------------------------------------------------------------------|----------------------------------------------------------------------------------------------------|
| Test            | 07.03.2024                    | Dienstort                                               | 10.03.2024                                                                                                    | Dienstort                                                                                                    |
|                 |                               |                                                         |                                                                                                    |                                                                                                    |
|                 |                               |                                                         |                                                                                                    | Bearbe                                                                                                    |
| _               |                               |                                                         |                                                                                                    |                                                                                                    |
| z               |                               |                                                         |                                                                                                    |                                                                                                    |
| Geschäftsbeginn | Geschäftsende                 | Geschäftsorte                                           | Verpflegung                                                                                                    | Pauschale                                                                                                    |
| 08:00           | 16:00                         | Testhausen                                              | -                                                                                                    | keine Auswahl                                                                                                    |
|                 |                               |                                                         |                                                                                                    |                                                                                                    |
|                 |                               |                                                         |                                                                                                    |                                                                                                    |
| 1               |                               |                                                         |                                                                                                    |                                                                                                    |
| Geschäftsende   | Geschäftsorte                 | Verpflegung                                             | Übernachtung                                                                                                    | Name der                                                                                                    |
| Geschäftsende   | Geschäftsorte<br>Testhausen   | Verpflegung                                             | Übernachtung<br>Hotel/Unterkunft wird                                                                                            | Name der<br>Unterkunft                                                                                                    |
|                 | Z<br>Geschäftsbeginn<br>08:00 | Geschäftsbeginn     Geschäftsende       08:00     16:00 | rest     07.03.2024     Dienstort       Geschäftsbeginn     Geschäftsende     Geschäftsorte       08:00     16:00     Testhausen | rest     07.03.2024     Dienstort     10.03.2024       Geschäftsbeginn     Geschäftsende     Geschäftsorte     Verpflegung       08:00     16:00     Testhausen     - |

## Die Reiter klicken Sie dann nacheinander durch bis zu dem Punkt "Mitzeichnung".

Hier wählen Sie dann den nächsten Mitzeichner aus und zeichnen den Antrag mit, wenn alle Daten aus Ihrer Sicht richtig sind und Sie mit der Beantragung einverstanden sind. Wenn Ihnen etwas auffällt oder Sie uns etwas mitteilen möchten, auf was die Reisekostenstelle bei der Antragsbearbeitung oder bei der Abrechnung achten soll, vermerken Sie dies bitte im Maßgabenfeld.

## "VERTRETUNG"

Sie als Mitzeichner sind verpflichtet einen Vertreter zu bestimmen, damit wenn Sie selbst mal verhindert sind, dieser die Antragsbearbeitung übernehmen kann. Diese Vertretung sollte nur in Ihrer Abwesenheit aktiviert sein (es ist auch möglich mehrere Vertreter gleichzeitig aktiv zu stellen), ansonsten erhalten Sie keine Benachrichtigungen über einen Neueingang eines Antrages, da nur der Vertreter benachrichtigt wird.

Der Vertreter kann die Vertretung ebenfalls aktivieren, falls Ihnen dies, z.B. aus gesundheitlichen Gründen, nicht möglich sein sollte.

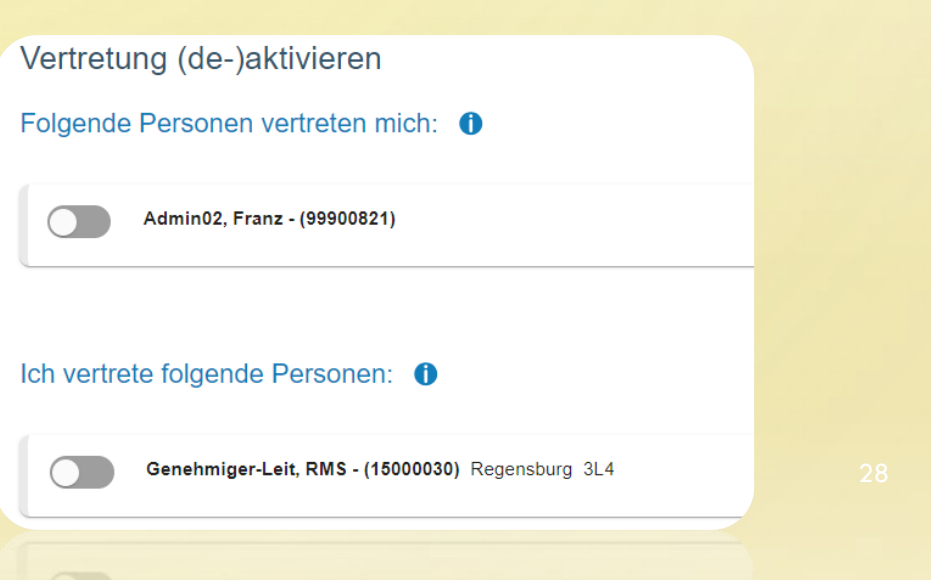

## GENEHMIGUNGSANTRAG

## Reisemanagement

## > Aktuelles

- > Neuer Genehmigungsantrag
- > Liste d. GN.-Anträge
- > Neuer Abrechnungsantrag
- > Liste d. Abr.-Anträge
- > Liste d. Abr.-Anträge

Neuer Abrechnungsahtag

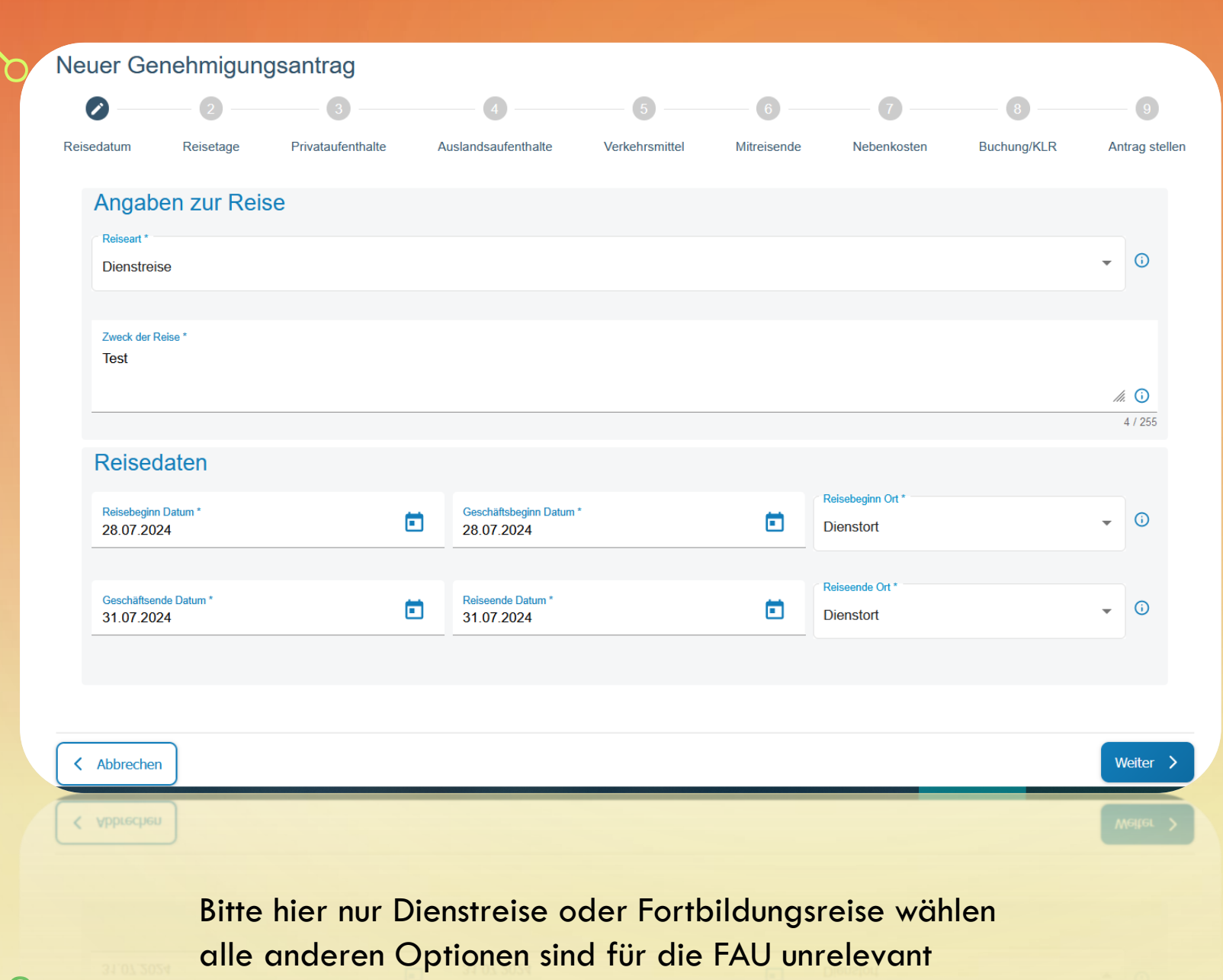

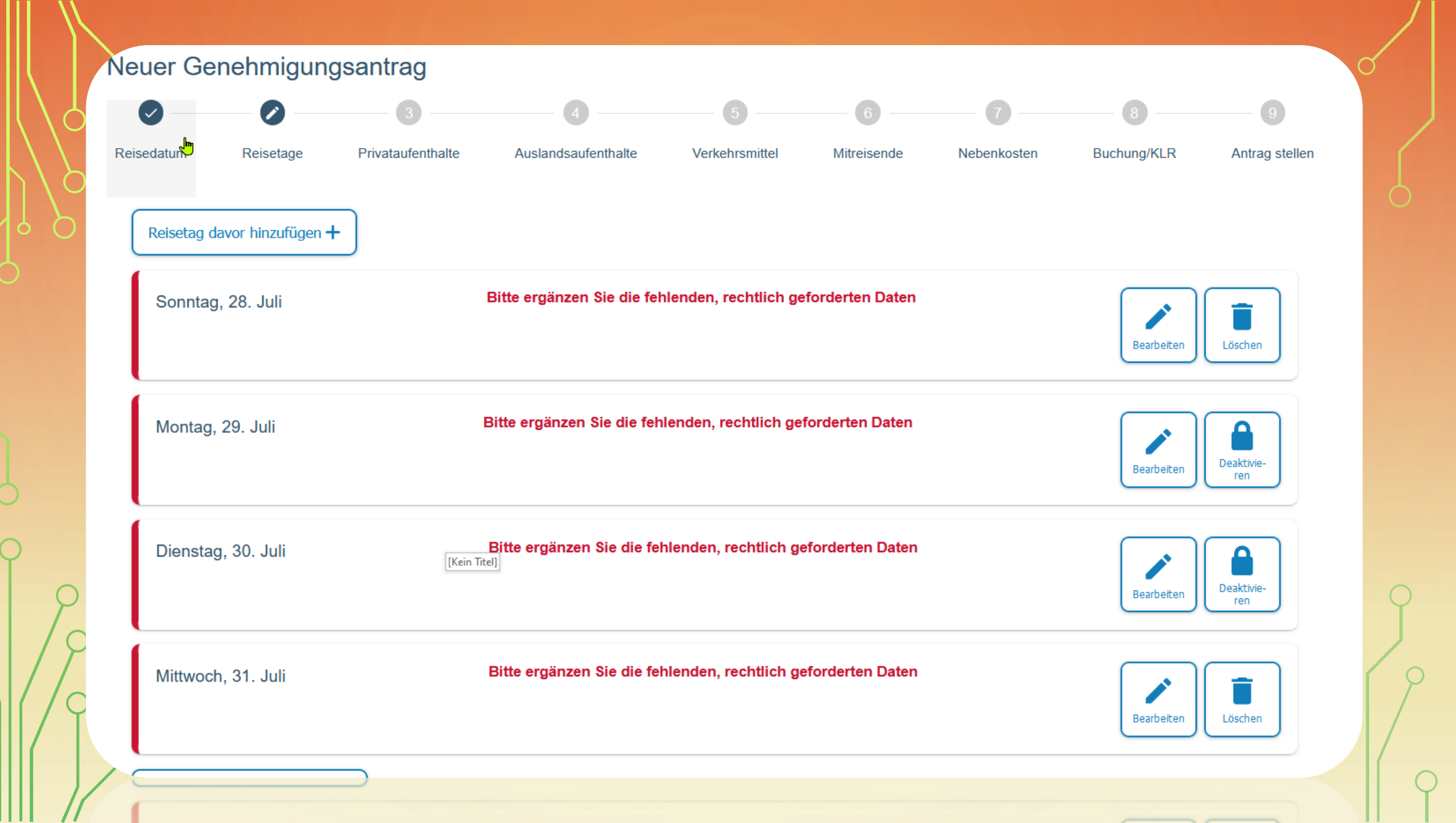

|   | 5 |
|---|---|
|   |   |
|   |   |
|   |   |
| 1 | 2 |

#### Sonntag, 28. Juli

### Ubernachtung

### Uhrzeiten

| Reisebeginn Zeit *<br>08 : 00 | Geschäftsbeginn Zeit *<br>09 : 00 | * |
|-------------------------------|-----------------------------------|---|
|                               |                                   |   |

### Geschäftsende Zeit \*

16:00

### Ort

Geschäftsort(e) \* Test

> Bei der Bearbeitung der einzelnen Reisetage haben Sie die Möglichkeit das Feld "Übernachtung" abzuwählen. Dies ist bei einer täglichen Heimfahrt notwendig.

> > 32

*//.* () 4 / 255

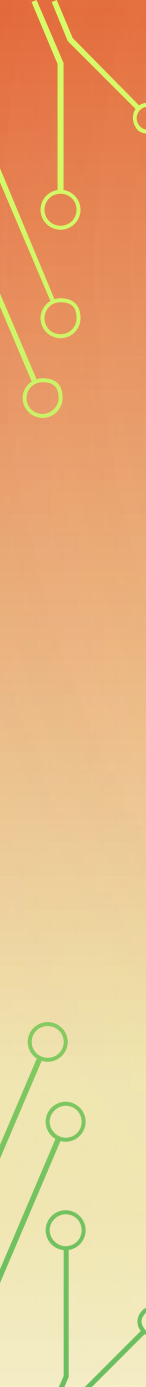

## Unentgeltliche Verpflegung \* <sup>①</sup>

Unentgeltliche Verpflegung O Keine unentgeltliche Verpflegung

Frühstück

( )

## Mittagessen

Abendessen

## Übernachtung \* 0

Unentgeltliche Übernachtung

Hotel/Unterkunft wird von der Dienstelle gebucht und bezahlt

) Hotel/Unterkunft wird vom Reiseservice gebucht und bezahlt

A

Hotel/Unterkunft wird von mir bezahlt und mit der Reisekostenabrechnung geltend gemacht

) Übernachtung im Beförderungsmittel

) Private Übernachtung

### Arbeitgeberveranlassung Kosten der Unterkunft pro Tag \* Gesamtkosten \* **(i)** 330.00 100,00 Art der Hotelverpflegung \* **-** (i) mit Frühstück Kosten der Hotelverpflegung pro Tag \* 10,00 Name der Unterkunft Holliday Beach 14 / 150 Begründung für erhöhte Übernachtungskosten kein günstigeres Hotel in der Umgebung I 39 / 255 Pauschalen Pauschalen keine Auswahl keine Auswahl

 $(\mathbf{i})$ 

**(**)

**(i)** 

 $(\mathbf{i})$ 

Bei dem Feld "Arbeitgeberveranlassung" handelt es sich um den Hinweis, dass die Rechnung auf die FAU ausgestellt wurde. Bitte achten Sie immer darauf, dass die Rechnung auf die FAU lautet, sonst können die Frühstückskosten nicht erstattet werden.

Die Gesamtkosten beziehen sich auf den Gesamtbetrag der Rechnung, also Übernachtung plus Frühstückskosten etc.

### Unentgeltliche Verpflegung \* 🕤

Unentgeltliche Verpflegung 💿 Keine unentgeltliche Verpflegung

### Übernachtung \* ③

- O Unentgeltliche Übernachtung
- Hotel/Unterkunft wird von der Dienstelle gebucht und bezahlt
- Hotel/Unterkunft wird vom Reiseservice gebucht und bezahlt
- Hotel/Unterkunft wird von mir bezahlt und mit der Reisekostenabrechnung geltend gemacht
- Übernachtung im Beförderungsmittel
- Private Übernachtung

### Pauschalen

keine Auswahl

Paus chalen

### \_ . .. . . \_ . \_ .

### Datenübernahme für Folgetage

| Übernehmen bis<br>14.08.2024 | <b>i</b> 0 | Übernehmen 3 |
|------------------------------|------------|--------------|
| Abbrechen                    |            |              |
| A los                        |            |              |

Im Feld "Datenübernahme für Folgetag" können Sie, wenn jeder Tag identisch ist, sich die Anlage der einzelnen Tage erleichtern, indem Sie diesen Tag für alle Zwischentage kopieren. Nur den Anreise- und Abreisetag müssen Sie immer einzeln ausfüllen.

Speichern

///. (i) 4 / 255

#### Sonntag, 28. Juli

Geschäftsort: Test Unentgeltliche Verpflegung: Nein

#### Montag, 29. Juli

Geschäftsort: Test Unentgeltliche Verpflegung: Frühstück, Mittagessen Hotel/Unterkunft wird von mir bezahlt und mit der Reisekostenabrechnung geltend gemacht

#### Dienstag, 30. Juli

Geschäftsort: Test Unentgeltliche Verpflegung: Frühstück, Mittagessen Hotel/Unterkunft wird von mir bezahlt und mit der Reisekostenabrechnung geltend gemacht

#### Mittwoch, 31. Juli

Geschäftsort: Test Unentgeltliche Verpflegung: Frühstück Hotel/Unterkunft wird von mir bezahlt und mit der Reisekostenabrechnung geltend gemacht

#### Reisetag danach hinzufügen 🕂

Reisetag danach hinzufügen +

Wenn alle Tage korrekt ausgefüllt wurden, sieht die Übersicht

so aus.

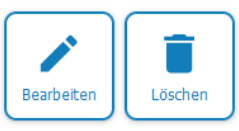

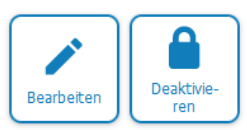

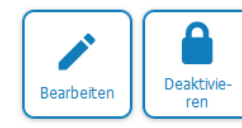

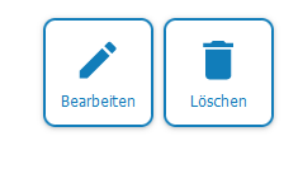

2

ρ
## MIT PRIVATAUFENTHALT

| Reisedaten                          |   |                                       |   |                                |   |   |
|-------------------------------------|---|---------------------------------------|---|--------------------------------|---|---|
| Reisebeginn Datum *<br>28.07.2024   |   | Geschäftsbeginn Datum *<br>28.07.2024 | Ē | Reisebeginn Ort *<br>Dienstort | • | Ð |
| Geschäftsende Datum *<br>31.07.2024 | ۵ | Reiseende Datum *<br>01.08.2024       | ۵ | Reiseende Ort *<br>Dienstort   | - | D |
|                                     |   |                                       |   |                                |   |   |

Das Dienstgeschäft ist am 31.07. beendet, es wird aber ein weiterer, privater Tag angehängt.

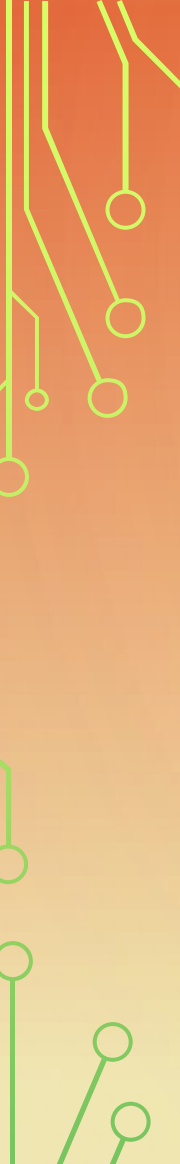

#### enag, 1. November

### Uhrzeiten

Reiseende Zeit \* 21:00

### Unentgeltliche Verpflegung \* <sup>(i)</sup>

) Unentgeltliche Verpflegung 💿 Keine unentgeltliche Verpflegung

2

### Übernachtung \* ③

- Unentgeltliche Übernachtung
- Hotel/Unterkunft wird von der Dienststelle gebucht und bezahlt
- Hotel/Unterkunft wird vom Reiseservice gebucht und bezahlt
- Hotel/Unterkunft wird von mir bezahlt und mit der Reisekostenabrechnung geltend gemacht
- Übernachtung im Beförderungsmittel bzw. Nachtarbeit
- Private Übernachtung

#### Abbrechen

Bei der "Reiseende Zeit" geben Sie bitte die Uhrzeit an zu welcher Sie die Dienstreise beendet haben. Speichern

ς

## "PRIVATAUFENTHALTE"

### Privataufenthalt

| Privater Beginn Datum *<br>31.07.2024 | Privater Beginn Zeit *<br>20 : 00 |
|---------------------------------------|-----------------------------------|
|                                       |                                   |
| Privates Ende Datum *<br>01.08.2024   | Privates Ende Zeit *<br>21:00     |

#### Bemerkung

Bei einem Privataufenthalt vor der Dienstreise benötigen wir eine schriftliche Bestätigung, dass das Dienstgeschäft vor der Planung des Privataufenthaltes bekannt war. ///.

167 / 255

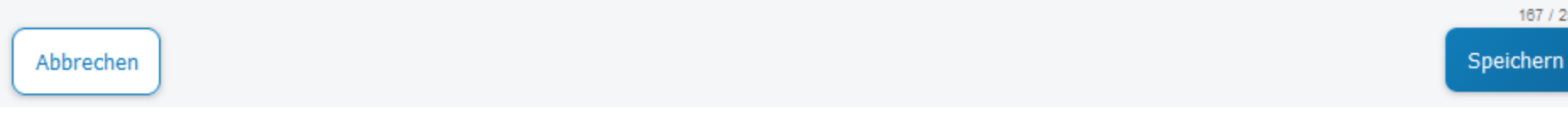

### Privataufenthalt 0

Privataufenthalt hinzufügen +

Mittwoch, 31. Juli - Donnerstag, 1. August

Beginn: 20:00 Uhr Ende: 21:00 Uhr

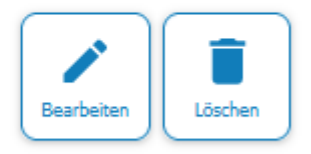

Wenn Sie den Privataufenthalt hinterlegt haben, erscheint diese Maske.

10

## "AUSLANDSAUFENTHALTE"

| Auslandsaufenthal                   | t            |                                |                                         |                      |
|-------------------------------------|--------------|--------------------------------|-----------------------------------------|----------------------|
| Land *<br>AT (Österreich)           |              |                                |                                         | • 3                  |
| Einreise:                           |              |                                |                                         |                      |
| Art der Einreise *<br>Grenzübergang | <b>~</b> ()  | Einreise Datum *<br>28.07.2024 | Einreise Zeit *<br>08 : 30              | Ū                    |
| Ausreise:                           |              |                                |                                         |                      |
| Art der Ausreise *<br>Grenzübergang | <b>~</b> (i) | Ausreise Datum *<br>01.08.2024 | Ausreise Zeit *<br>20 : <mark>30</mark> | Ū                    |
| Bemerkung                           |              |                                |                                         |                      |
| Abbrechen                           |              |                                |                                         | 0 / 255<br>Speichern |
| ×××                                 |              |                                |                                         |                      |
|                                     |              |                                |                                         |                      |

Bitte beachten Sie, dass im Antrag fiktive Werte eingesetzt werden können.

Da es sich hier um Pflichtfelder handelt, geben Sie bitte die geschätzte Zeit ein.

Diese können in der Abrechnung jederzeit abgeändert werden.

### Auslandsaufenthalt ()

Auslandsaufenthalt hinzufügen 🕂

Sonntag, 28. Juli - Donnerstag, 1. August

Einreise: 08:30 Uhr Ausreise: 20:30 Uhr

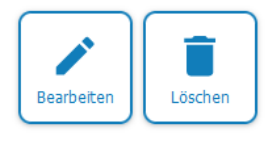

Wenn Sie den Auslandsaufenthalt hinterlegt haben, erscheint diese Maske.

# "VERKEHRSMITTEL"

| erkehrsmittel hinzufügen +    |            |
|-------------------------------|------------|
| Verkehrsmittel                |            |
| Voreinstellung Verkehrsmittel |            |
| Bitte wählen                  | <b>→</b> 〔 |
| Verkehrsmittel *              |            |
| Bitte wählen                  | - (        |
| Reise Datum *<br>28.07.2024   |            |
| Abbrechen                     | Speichern  |
|                               |            |
|                               |            |

| Bitte wählen                       |                                 | • () |
|------------------------------------|---------------------------------|------|
|                                    |                                 |      |
| ✓ Verkehrsmittel *                 |                                 |      |
| Bitte wählen                       |                                 |      |
| Bahn Fahrpreis - selbst bezahlt    |                                 |      |
| Bahn Fahrpreis - von Dst. bezahlt  |                                 |      |
| Bahn Zuschlag für EC/IC/ICE – selb | st bezahlt                      | J    |
| Bahn/ONV Fahrpreis mit BahnCard    | selbst bezahlt                  |      |
| Bahn/ONV Fahrpreis mit BahnCard    | von Dst. bezahlt                | m    |
| Bus - Fahrpreis selbst bezahlt     |                                 |      |
| Bus - Fahrpreis von Dst. bezahlt   |                                 |      |
| Deutschlandticket/Bahn/OPNV - priv | ate Fahrkarte - ohne Erstattung | ~    |
|                                    |                                 |      |
| Zurück                             |                                 | w    |
|                                    |                                 |      |
| ZULUCK                             |                                 |      |
|                                    |                                 |      |
|                                    |                                 |      |
|                                    |                                 |      |

Q

| Vedersetted * Behn Fahrpreis - selbst bezahl  Rite Daten* 28.07 2024  Vin* Numberg 8/00  Rocktahrt  Richsis Daten* 10.03 2024  Vin* Numberg 20.00  Vin* Numberg 20.00                                                                                                    |  |
|----------------------------------------------------------------------------------------------------|--|
| Behn Fahrpreis - selbst bezahlt  False Stamm* 28.072024  Ver* Numberg  0.100  Redsg* 20,00  Rockfant  Neth* Behn Fahrpreis - selbst bezahlt  Ver* Numberg  7.100  Redsg* 20,00  Redsg* 20,00  Redsg* 2                                                                                                    |  |
| Rese blann*   W**   Nincherg   0   Being*   20,00     Vir*   Minchen   Vir*   Minchen   Vir*   Minchen   7/100     Resg*   20,00     7/100     Resg*     300     7/100     Resg*     300     7/100     Resg*     300     7/100     Resg*     300     7/100     Resg*     300     7/100     Resg*     300     7/100     Resg*     300     7/100     Resg*     300     7/100     Resg*     300     7/100     Resg*     300     7/100     8     8     8     8     8     8     8     8     9     8     9     9     9     9     9 <th></th>                                                                                                    |  |
| Ver*   Numberg   Bitrag*   20,00   Reckfahrt     Numberg   Verdensited*   Bahn Fahrpreis - selbst bezahlt   Verdensited*   Numberg   Verdensited*   Bahn Fahrpreis - selbst bezahlt   Verdensited*   Numberg   Verdensited*   Bahn Fahrpreis - selbst bezahlt   Verdensited*   Numberg   Verdensited*   Numberg   Verdensited*   Numberg   Verdensited*   Numberg   Verdensited*   Numberg   Verdensited*   Numberg   Verdensited*   Numberg   Verdensited*   Numberg   Verdensited*   Numberg   Verdensited*   Numberg   Verdensited* Numberg Verdensited* Numberg Verdensited* Verdensited* Numberg Verdensited* Numberg Verdensited* Numberg Verdensited* Numberg Verdensited* Verdensited* Numberg Verdensited* Numberg Verdensited* Numberg <td></td>                                                                                                    |  |
| Birling *<br>20,00 Ruckfahrt  Ruckfahrt  Ruckfahrt  Ruckfahrt  Ruckfahrt  Ruckfahrt  Ruckfahrt  Ruckfahrt  Ruchen Ruckfahrt  Ruchen Ruckfahrt  Ruchen Ruckfahrt  Ruchen Ruckfahrt  Ruchen Ruckfahrt  Ruchen Ruckfahrt  Ruchen Ruckfahrt  Ruchen Ruckfahrt  Ruchen Ruckfahrt  Ruchen Ruckfahrt  Ruchen Ruckfahrt  Ruchen Ruckfahrt  Ruchen Ruckfahrt  Ruchen Ruckfahrt  Ruchen Ruckfahrt  Ruckfahrt                                                                                                    |  |
| Ruckfahrt                                                                                                    |  |
| Riccelle Datum*     01.08.2024     Von*   München     7/100     Betrag*   20,00     X     Yon *     Namberg     7/100     Patrage*     20,00     X     Yon *     X     Yon *     Namberg     Yon *     Namberg     Yon *     Yon *     Yon *     Yon *     Yon *     Yon *     Yon *     Yon *     Yon *     Yon *     Yon *     Yon *     Yon *     Yon *     Yon *     Yon *     Yon *     Yon *     Yon *     Yon *     Yon *     Yon *     Yon *     Yon *     Yon *     Yon *     Yon *     Yon * <td></td>                                                                                                    |  |
| Von*<br>München<br>7/100<br>Betras*<br>20,00<br>Instance                                                                                                    |  |
| 7/100 Betrag* 20,00 Instance                                                                                                    |  |
|                                                                                                    |  |
| X<br>S0 00<br>press<br>Acc.<br>Acc.<br>A |  |
| Marchan<br>Marchan<br>20,00                                                                                                    |  |
| Mandan Martin                                                                                                    |  |
| 2                                                                                                    |  |
| 2                                                                                                    |  |
| 19                                                                                                    |  |
| 19                                                                                                    |  |
|                                                                                                    |  |
|                                                                                                    |  |
| / Q                                                                                                    |  |
|                                                                                                    |  |
|                                                                                                    |  |

()

| Verkehrsmittel                        |                   |                       |
|---------------------------------------|-------------------|-----------------------|
| Voreinstellung Verkehrsmittel         |                   |                       |
| PKW                                   |                   | <ul> <li>✓</li> </ul> |
| Verkehrsmittel *                      |                   |                       |
| PKW mit triftigen Gründen             |                   | <b>▼</b> (j)          |
|                                       |                   |                       |
| Reise Datum *<br>28.07.2024           |                   |                       |
|                                       |                   |                       |
| Von*<br>Erlangen                      | Nach*     München | 6                     |
|                                       | 8 / 100           | 7 / 100               |
| Kilometer *<br>280 $\bigcirc$         |                   |                       |
|                                       |                   |                       |
| Begründung *<br>Mehr als 10 kg Genäck |                   |                       |
| moni do to ký copuck                  |                   |                       |
|                                       |                   | 1. 0                  |
|                                       |                   | 21 / 255              |
|                                       |                   | 21/265                |
|                                       |                   | × 0                   |

# "MITREISENDE"

| Mitreisende                                    |                                          |                       |                       |   |           |
|------------------------------------------------|------------------------------------------|-----------------------|-----------------------|---|-----------|
| Vorname *<br>FAU                               |                                          | Name *<br>Reisekosten |                       |   |           |
|                                                | 3 / 40                                   |                       |                       |   | 11 / 40   |
| Dienststelle *<br>Erlangern                    | <b>i</b>                                 | Amtsbezeichnung<br>VA |                       |   | (j)       |
|                                                | 9 / 70                                   |                       |                       |   | 2 / 50    |
| Mitnahme Datum *<br>28.07.2024                 |                                          |                       |                       |   |           |
|                                                | ₽                                        |                       |                       |   |           |
| Verkehrsmittel *<br>Eigener Personenkraftwagen | - 0                                      | Mitnahmestrecke * 280 | ÷ 0                   |   |           |
| Rückfahrt:                                     |                                          |                       |                       |   |           |
| Rückreise Datum *<br>01.08.2024                | Verkehrsmittel *<br>Eigener Personenkraf | ftwagen               | Mitnahmestrecke * 280 | ÷ |           |
| Abbrechen                                      |                                          |                       |                       |   | Speichern |

46

# "NEBENKOSTEN"

#### Nebenkosten 🛈

| Nebenkosten | \$                                        |   |
|-------------|-------------------------------------------|---|
| Dist        | C Nebenkostenart *                        |   |
| 28.07.2024  | <br>Bitte wählen                          | ^ |
|             | Autobahnvignette                          |   |
| Abbrechen   | BahnCard-Kaufpreis                        |   |
|             | EC/IC/ICE-Zuschlag                        |   |
|             | Eintrittskarte                            |   |
|             | ekelerregende Leichen und Brandfahndungen |   |
|             | Garderobe                                 |   |
| mick        | Gepäcknebenkosten                         |   |
|             | Catränkangunghala                         |   |

| Nebenkostenart *                      |            |    |                  |  |
|---------------------------------------|------------|----|------------------|--|
| Platzreservierung - nicht mehr gültig | <b>~</b> ( | D. | Betrag *<br>5,20 |  |
|                                       |            |    |                  |  |

### Nebenkosten 🛈

Nebenkosten hinzufügen 🕂

Sonntag, 28. Juli

Seminar-/Konferenzgebühren 100 €

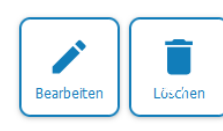

# "BUCHUNG/KLR"

### Angaben zur Kostenübernahme

Anordnungsstelle Bitte wählen

### Buchungs-/KLR-Daten

Hauptbuchungsdaten

Bitte ergänzen Sie die fehlenden, rechtlich geforderten Daten

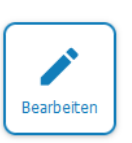

()

Diese Angaben sind Pflichtfelder. Ohne Angabe der Buchungs- und KLR-Daten kann der Antrag nicht abgeschickt werden.

ρ

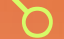

### Angaben zur Kostenübernahme

#### Anordnungsstelle \*

1519016 (Friedrich-Alexander-Universität Erlangen-Nürnberg)

### Buchungs-/KLR-Daten

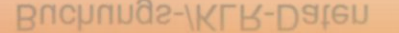

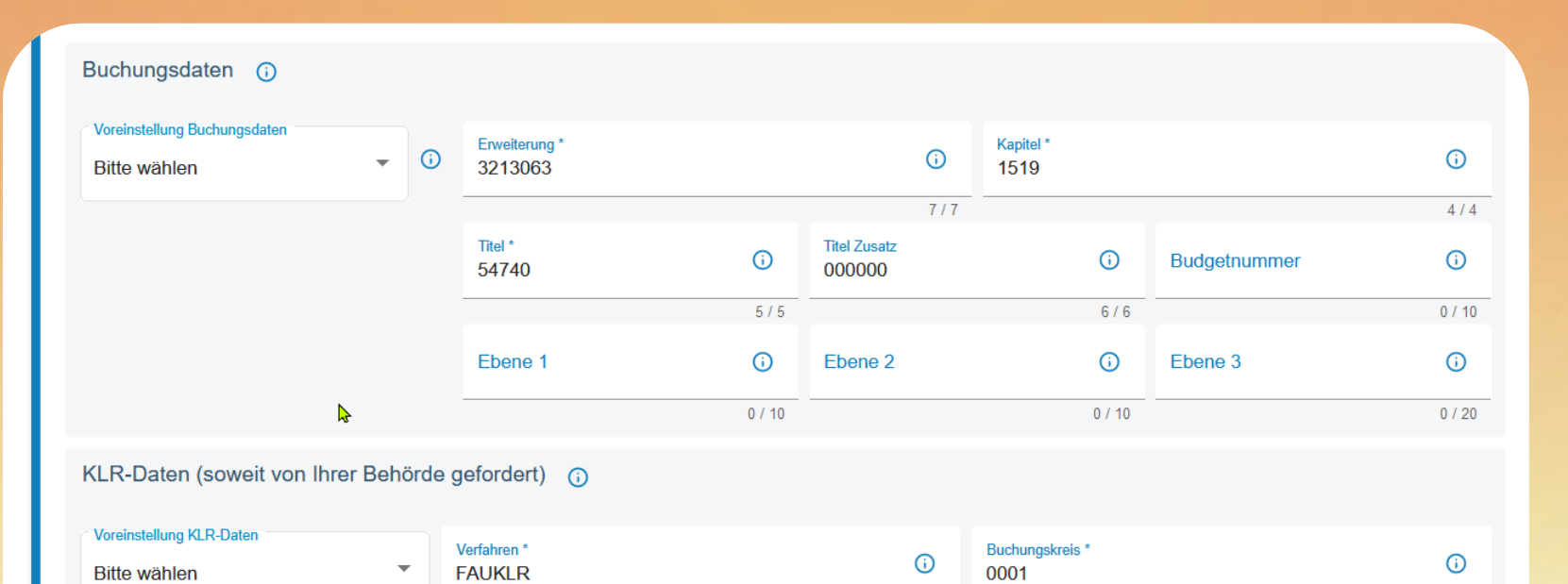

Kostenart \*

685000

Info 1

6/6

(

7 / 11

()

0 / 50

Kostenträger

Info 3

Kostenstelle \*

5461316

Info 2

()

6 / 11

()

0 / 24

()

•

4/4

(

0 / 12

(

0/2

Speichern

Abbrechen

### Sonstiges

Kostenübernahme durch Dritte

#### Kostenübernahme \*

Wenn Kosten (z.B. Fahrtkosten oder die Kosten für ein Hotel) durch Dritte übernommen werden, geben Sie dies bitte hier an. ()

0 / 255

## "ANTRAG STELLEN"

#### Dateiupload

Hier können Sie Dateien, die im Zusammenhang mit Ihrer Reise stehen, hochladen. Zugelassene Dateiformate: ".pdf", ".jpg", ".jpeg", ".png" und ".gif" Maximale Gesamtgröße: 20 MB Maximale Anzahl: 20 Dateien

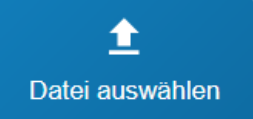

Hier laden Sie bitte bei mehrtägigen Reisen einen Nachweis (Programm, Einladung, etc.) hoch.

## "ANTRAG STELLEN"

### Mitzeichnung • Dateiupload $\sim$

 $(\mathbf{i})$ 

#### Übersicht Personendaten

#### Bitte wählen

Neuen Mitzeichner aus eigener Dienststelle auswählen

Neuen Mitzeichner aus eigener Dienststelle auswählen

Bevor Sie den Antrag abschicken können, fehlt nun nur die Auswahl des Mitzeichners.

Wenn Sie Ihren Vorgesetzten nicht finden können, überprüfen Sie bitte, ob Sie wirklich die 1519016 angegeben haben.

## "ANTRAG STELLEN"

Der Reisende schickt seinen Antrag als erstes zur Mitzeichnung an den Anordnungsbefugten.

Dieser kontrolliert ob die angegebenen Anordnungsstellen und Buchungsdaten korrekt sind.

Danach wird der Antrag mit der Mitzeichnung an den Vorgesetzten weitergeleitet.

Falls der Vorgesetzte auch der Anordnungsbefugte ist und die Anordnungsstelle bestätigen kann, fällt diese zwischen Mitzeichnung weg.

Der Vorgesetzte Kontrolliert die Reise und ob der Reisende diese ausführen darf und schickt den Antrag mit der Mitzeichnung an: Reisekostenstelle P6 weiter Reisekostenstelle P6 - Prüfer Reisekostenanträge Im Unterschied zu den schriftlichen Anträgen hat die mitzeichnende Person keine endgültige Genehmigungsfunktion. Diese liegt nun beim Referat P6.

Bitte keine persönliche Auswahl eines Mitarbeitenden von P6 als weiteren Mitzeichner auswählen.

### BEMERKUNG

Bemerkung zur Reise

Im Feld "Bemerkungen" können Sie uns alles mitteilen, was für die Genehmigung relevant ist.

- Hinweis ob eine Abschlagszahlung erfolgt.
- Bei Auslandsreisen außerhalb der EU benötigen wir den Hinweis, dass die Exportkontrollrechtlichen Vorschriften eingehalten werden.
- Verzicht auf Tagegeld
- Hinweis auf Verpflegung durch Dritte angeben (Falls ein Essen durch z. Bsp. Siemens übernommen wurde), dann werden wir aktiv das Steuermerkmal abändern.
- Angabe ob eine Provision gezahlt wird (Nebentätigkeit)

# ANTRAG NACHTRÄGLICH ÄNDERN

👆 Liste d. GN.-Anträge

Genehmigt mit Maßgabe

Ich versichere die Richtigkeit und Vollständigkeit meiner Angaben. Die 🗹 <u>Hinweise zum Datenschutz</u> habe ich gelesen.

Antrag ändern und erneut stellen

63 / 500

C

# ANTRÄGE ARCHIVIEREN

| Suct | nergebnisse weiter einschränken |             |               |                            | ٩                            |
|------|---------------------------------|-------------|---------------|----------------------------|------------------------------|
|      | Status                          | Reisenummer | Reisebeginn 🗸 | Mitzeichner                | Aktionen                     |
|      | Genehmigt mit Maß-<br>gabe      | 8039046     | 30.04.2024    |                            |                              |
|      |                                 |             |               |                            | Originalantrag               |
|      |                                 |             |               |                            | Aktuelle Ansicht             |
|      |                                 |             |               |                            | Vergleichsansicht            |
|      |                                 |             |               |                            | Pdf 📼                        |
|      |                                 |             |               | C Archivieren<br>Bitte wäl | nlen 🦾                       |
|      |                                 |             |               | Reise wu                   | urde nicht durchgeführt      |
|      |                                 |             |               | Auf Kost                   | enerstattung wird verzichtet |
|      |                                 |             |               | Abrechn                    | ung durch Drittanbieter      |

0

# ABRECHNUNG DIENSTREISE AUF GRUND EINES ANTRAGES

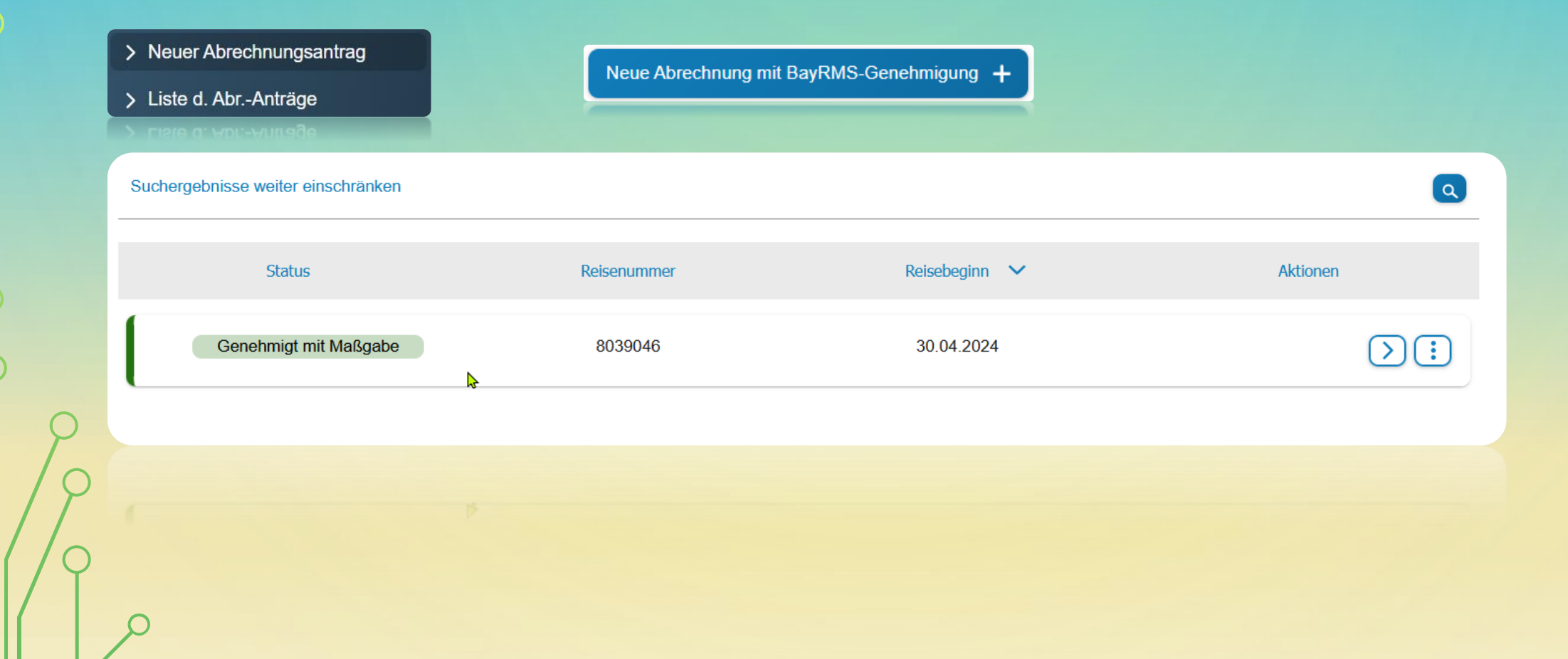

57

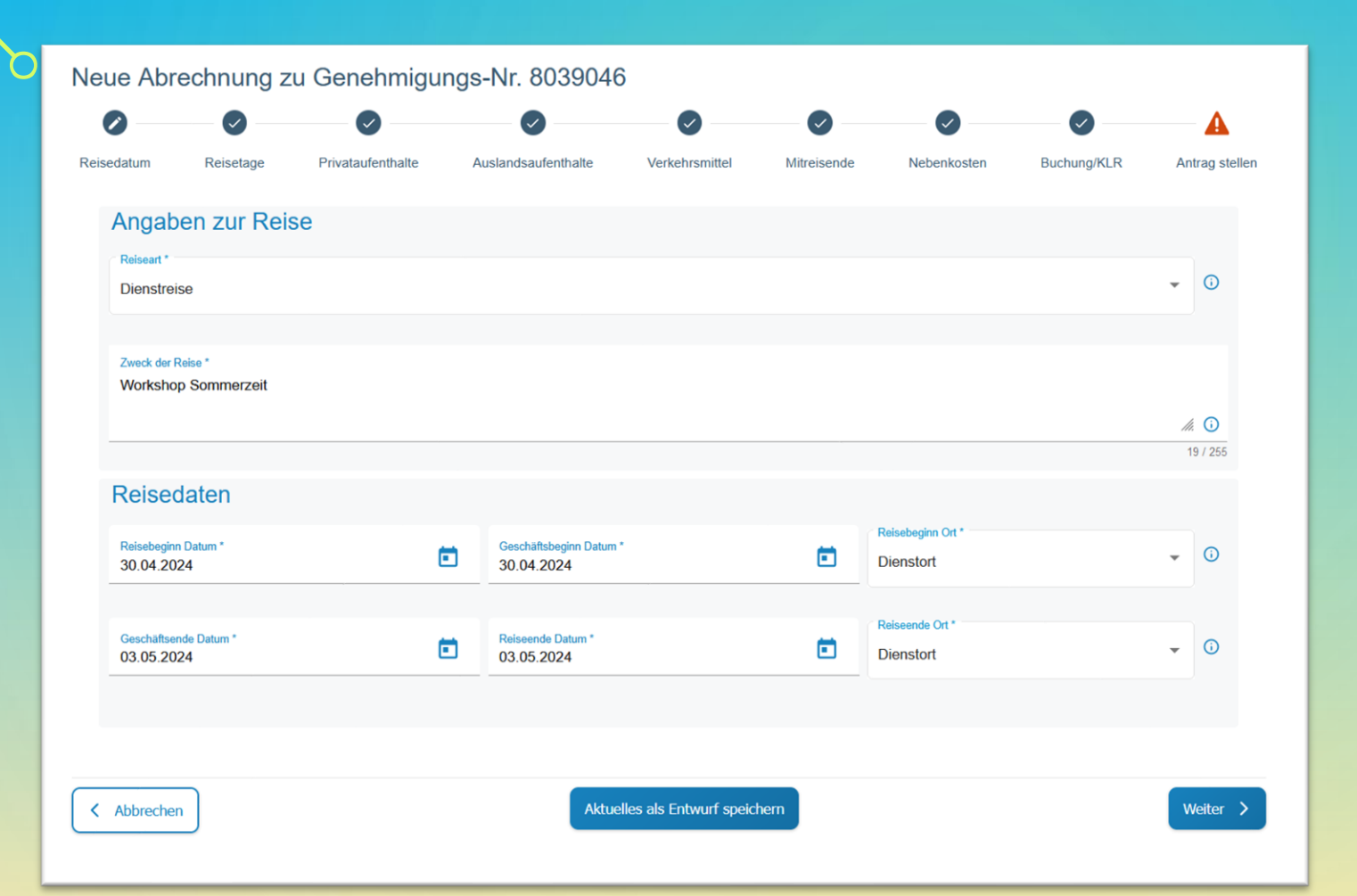

Die Abrechnung ist das Spiegelbild Ihres Antrages. Hier können Sie nun die Änderungen, die sich ergeben haben, eintragen.

Beispielsweise fallen die Zugkosten höher aus als im Antrag hinterlegt.

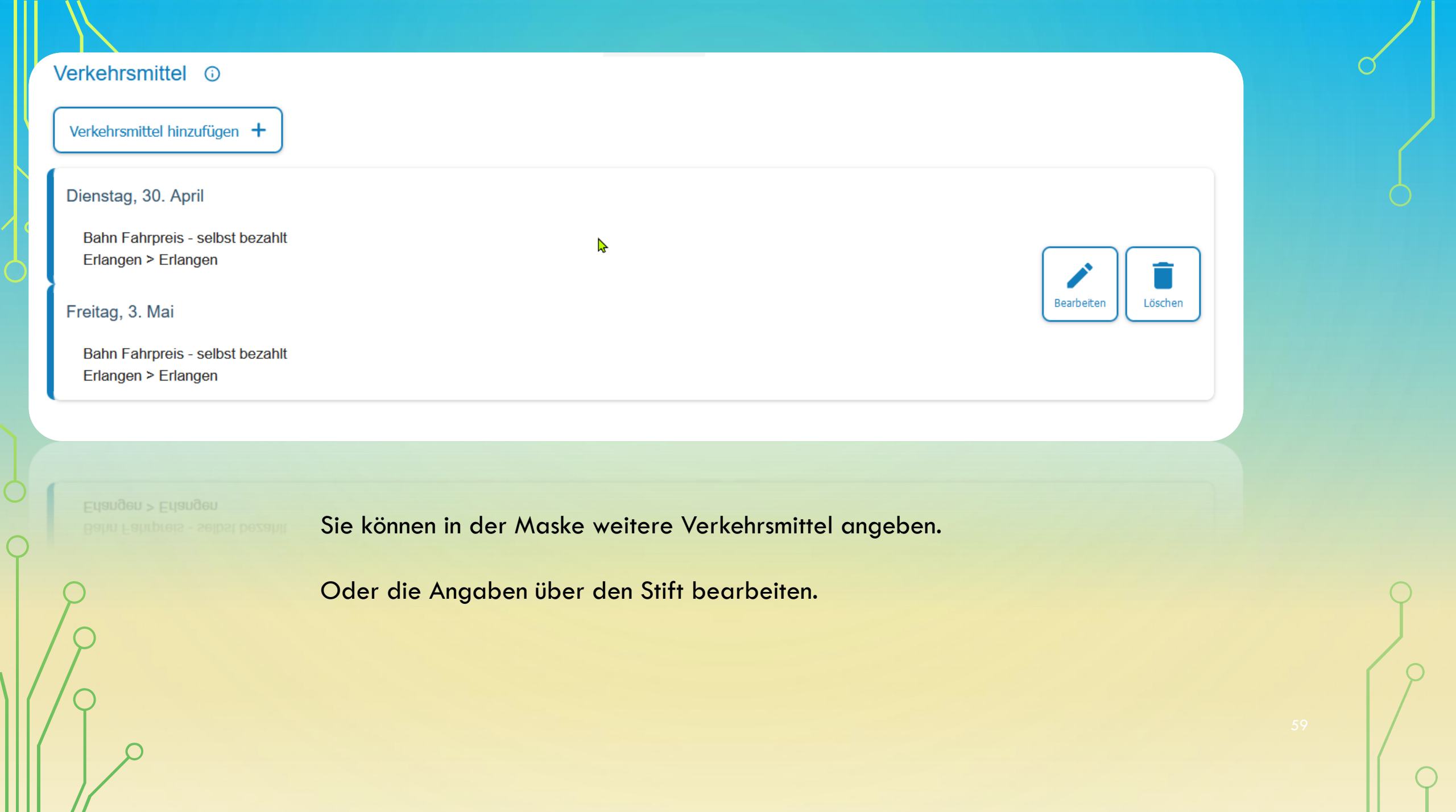

Antrag

| Verkehrsmittel *<br>Bahn Fahrpreis - selbst bezahlt |          |                                                     | <b>~</b> ③ |
|-----------------------------------------------------|----------|-----------------------------------------------------|------------|
| Reise Datum *<br>30.04.2024                         |          |                                                     | ۵          |
| Von *<br>Erlangen                                   | Ū        | Nach *<br>Erlangen                                  | G          |
| Betrag *<br>5,00                                    | 8 / 100  |                                                     | 8 / 100    |
| Rückfahrt:                                          |          | 4                                                   |            |
| Rückreise Datum *<br>03.05.2024                     |          | Verkehrsmittel *<br>Bahn Fahrpreis - selbst bezahlt | •          |
| Von *<br>Erlangen                                   | <b>i</b> | Nach *<br>Erlangen                                  | <b>i</b>   |
| Betrag *<br>5,00                                    | 8 / 100  |                                                     | 8 / 100    |
| Abbrechen                                           |          |                                                     | Speichern  |
| Viter Clean                                         |          |                                                     | Speichern  |
|                                                     |          |                                                     |            |

### Abrechnung

| Verkehrsmittel *<br>Bahn Fahrpreis - selbst bezahlt |         |                                 | <b>•</b> (j)  |
|-----------------------------------------------------|---------|---------------------------------|---------------|
|                                                     |         |                                 |               |
| Reise Datum *<br>30.04.2024                         |         |                                 |               |
| Von*<br>Erlangen                                    | Ū       | Nach *<br>Erlangen              | 0             |
|                                                     | 8 / 100 |                                 | 8 / 100       |
| Betrag *<br>10,00                                   |         |                                 | 0             |
| Rückfahrt:                                          |         | Verkehrsmittel *                |               |
| 03.05.2024                                          | <b></b> | Bahn Fahrpreis - selbst bezahlt | <b>~</b>      |
|                                                     |         | _                               |               |
| Von*<br>Erlangen                                    | 0       | Nach*<br>Erlangen               | 0             |
|                                                     | 8 / 100 |                                 | 8 / 100       |
| Betrag *<br>10,0 0                                  |         |                                 | 0             |
| Abbrechen                                           |         |                                 | Speichern     |
|                                                     |         |                                 | 40            |
|                                                     |         |                                 | OU<br>Zoecoar |
|                                                     |         |                                 |               |

#### 🖢 Dateiupload

Hier können Sie Dateien, die im Zusammenhang mit Ihrer Reise stehen, hochladen. Zugelassene Dateiformate: ".pdf", ".jpg", ".jpeg", ".png" und ".gif" Maximale Gesamtgröße: 20 MB Maximale Anzahl: 20 Dateien

1 Datei auswählen

Bitte denken Sie zum Abschluss daran, die benötigten Belege hochzuladen.

- Belege für alle Kostenauslagen die Sie in den Reisekosten geltend machen.
- Falls ein Abschlag bezahlt wurde, benötigen wir die jeweiligen Belege.

Bitte bewahren Sie die Belege auf, da es immer wieder zu Überprüfungen durch den Rechnungshof kommen kann. Das System bewahrt die Belege nicht nach den gesetzlichen Vorschriften auf, sondern löscht diese vorher.

 $\boldsymbol{\wedge}$ 

# ABSCHLUSS DER ABRECHNUNG

Bemerkung zur Reise

Ich versichere die Richtigkeit und Vollständigkeit meiner Angaben. Der Erstattungsantrag enthält keine Kosten, die direkt durch die Dienststelle, Reiseservice oder mit Firmenkreditkarte gezahlt wurden (z.B. DB-, Flug-, Hotelkosten). Die zur Erstattung beantragten Kosten wurden im Formular eingetragen. Die 
Imweise zum Datenschutz habe ich gelesen. Wichtig: Das alleinige Beifügen von Dateianhängen ist für die Kostenerstattung nicht ausreichend. Soweit Kosten nicht direkt in den betreffenden Eingabefeldern im Formular eingetragen sind, kommt dies einem Teilverzicht nach Art. 3 Abs. 5 BayRKG gleich.

0/500

] Ich stimme dem Bescheidversand per E-Mail zu. Die Zustellung soll an folgende Mail-Adresse erfolgen:

Im Bemerkungsfeld können Sie uns Informationen, die für die Bearbeitung wichtig sind, mitteilen.

# ÜBERRECHNUNG

Falls Sie etwas in der Abrechnung vergessen haben z. Bsp. ein Verkehrsmittel anzugeben oder Nebenkosten und Sie haben den Bescheid schon erhalten. Können Sie die Abrechnung nochmal neu Anstoßen und erzeugen damit eine Überrechnung.

Vermerken Sie hier bitte im Bemerkungsfeld, dass es sich hierbei um eine Überrechnung handelt.

# SAMMELABRECHNUNG FÜR DIENSTGÄNGE

### > Neuer Abrechnungsantrag

### Neue Abrechnung mit BayRMS-Genehmigung +

Neue Abrechnung ohne BayRMS-Genehmigung +

Neue Sammelabrechnung +

### Hinweis

Dieses Formular ist nur geeignet für die Abrechnung eintägiger Inlandsreisen die aufgrund einer allgemeinen Reisegenehmigung durchgeführt wurden. Alle Reisen müssen der gleichen Reiseart angehören  $\overleftarrow{z}$ .B. alles Dienstreisen) und derselben Buchungsstelle belastet werden. Eine Aufteilung der Buchungsdaten ist nicht möglich. Das Beifügen von Dateiuploads ist nicht möglich. Wollen Sie fortfahren?

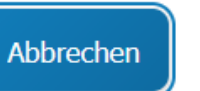

ρ

| Reisean                                                                    |     |
|----------------------------------------------------------------------------|-----|
| Dienstgang                                                                 | •   |
|                                                                            |     |
| Genehmigungsart *                                                          |     |
| Allgemeine Genehmigung (Nr. 2.2.6 VV-BayRKG)                               | *   |
|                                                                            |     |
| Anordnungsstelle *                                                         |     |
| 1519016 (Friedrich-Alexander-Universität Erlangen-Nürnberg)                | •   |
|                                                                            |     |
|                                                                            |     |
| Buchungsdaten                                                              |     |
| Buchungsdaten           Voreinstellung Buchungsdaten                       |     |
| Buchungsdaten           Voreinstellung Buchungsdaten           Reisekosten | • 3 |
| Buchungsdaten<br>Voreinstellung Buchungsdaten<br>Reisekosten               | • 3 |

| Erweiterung *<br>3213063 | Kapitel *<br>1519 | Titel *<br>54740 | Titel Zusatz |
|--------------------------|-------------------|------------------|--------------|
| 7/7                      | 4/4               | 5 / 5            | 0 / 6        |
| Budgetnummer             | Ebene 1           | Ebene 2          | Ebene 3      |
| 0 / 10                   | 0 / 10            | 0 / 10           | 0 / 20       |

### KLR-Daten (soweit von Ihrer Behörde gefordert)

| Voreinstellung KLR-Daten<br>Test |                         |                                 | • 0                                      |
|----------------------------------|-------------------------|---------------------------------|------------------------------------------|
| Verfahren *<br>FAUKLR            | Buchungskreis *<br>0001 | Kostenart *<br>685003<br>6 / 11 | Kostenstelle *<br>Ihre Nummer<br>11 / 11 |

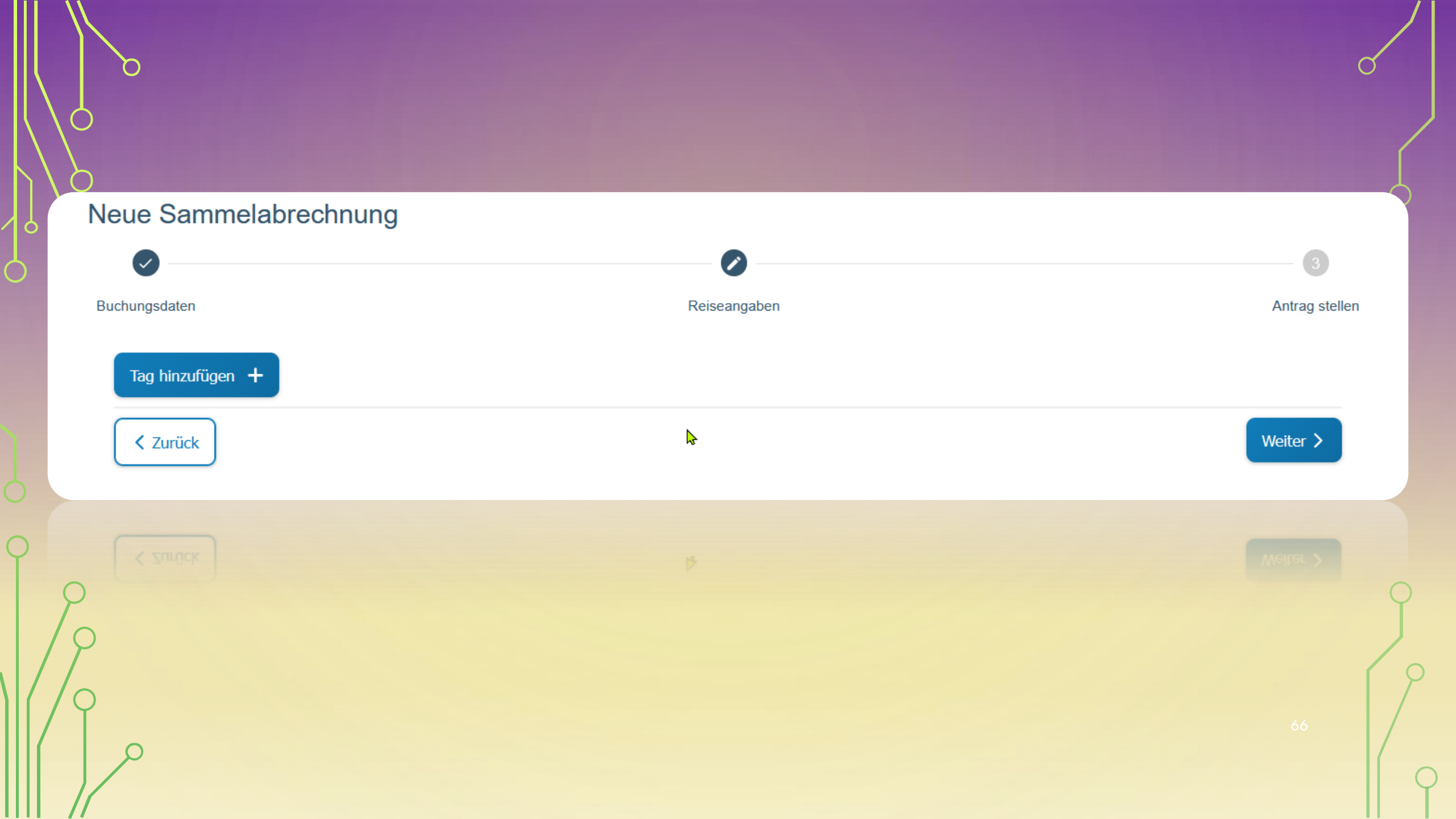

|   | 6 |
|---|---|
|   |   |
|   |   |
| 0 | P |

| keisetag                                      |                              |                                                    |                                |                             |          |
|-----------------------------------------------|------------------------------|----------------------------------------------------|--------------------------------|-----------------------------|----------|
| Reisetag Datum *<br>09.07.2024                |                              | Zweck der Reise *<br>Meeting                       |                                | Geschätsort *<br>Nürnberg   |          |
| Reisebeginn Zeit *<br>08 : 00                 | Geschätsbeginn Ze<br>08 : 30 | eit *                                              | Geschätsende Zeit *<br>16 : 00 | Reiseende Zeit *<br>16 : 30 |          |
| Reisebeginn Ort *                             |                              | •                                                  | Reiseende Ort *                |                             | •        |
|                                               |                              |                                                    |                                |                             |          |
| Inentgeltliche Verpflegun                     | g * 🛈                        |                                                    |                                |                             |          |
| ) Ja                                          |                              |                                                    |                                |                             |          |
| Nein                                          |                              |                                                    |                                |                             |          |
| Pauschalen<br>keine Auswahl                   |                              |                                                    |                                |                             | •        |
| /erkehrsmittel                                |                              |                                                    |                                |                             |          |
| Voreinstellung Verkehrsmittel<br>Bitte wählen |                              |                                                    |                                |                             | - 0      |
| Verkehrsmittel *                              |                              |                                                    |                                | and t                       |          |
| PKW mit triftigen Gründen                     | -                            | Erlangen                                           |                                | Nürnberg / Erlangen         |          |
|                                               |                              |                                                    | 8 / 100                        |                             | 19 / 100 |
| Kilometer *<br>54 O                           | 1                            | <sup>Begründung *</sup><br>Mitnahme von einer weit | eren Person                    |                             |          |
|                                               |                              |                                                    | 34 / 255                       |                             |          |
| Aitreisende                                   |                              |                                                    |                                |                             |          |
| Name *<br>Friedrich                           |                              |                                                    | Vorname *<br>Alexander         |                             |          |
|                                               |                              | 9 / 40                                             | incl a                         |                             | 10 / 40  |
| Dienststelle * V                              | ntsbezeichnung<br>A          | Eigener                                            | Personenkraftwa *              | Strecke *<br>54 O           |          |

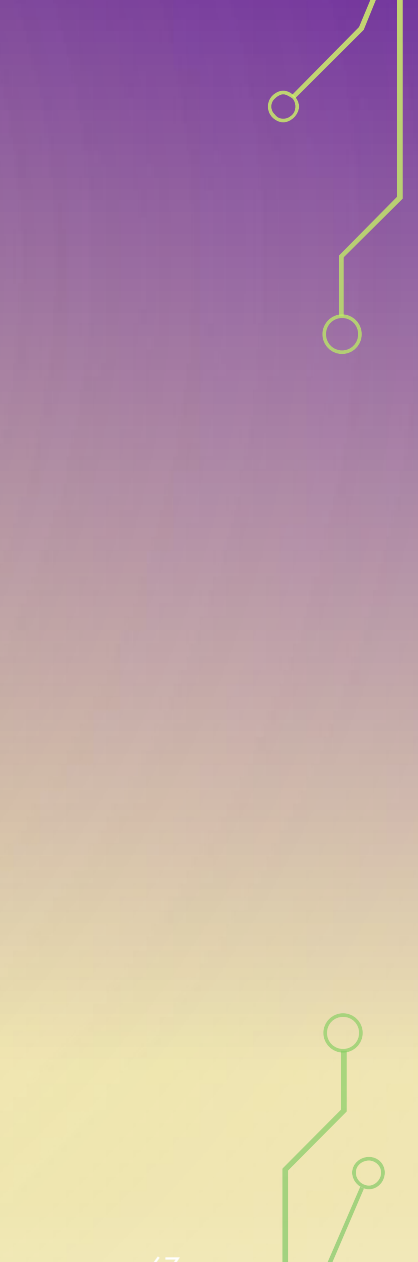

6/

| hungsdaten                                                                                                    | Reiseangaben                                                                                                    | Antrag                                                                                        |
|----------------------------------------------------------------------------------------------------|----------------------------------------------------------------------------------------------------|-----------------------------------------------------------------------------------------------|
| Übersicht Personendaten                                                                                                    |                                                                                                    | ~                                                                                             |
| Vorschau anzeigen                                                                                                    |                                                                                                    |                                                                                               |
|                                                                                                    |                                                                                                    |                                                                                               |
| □ Ich versichere die Richtigkeit und Voll<br>mit Firmenkreditkarte gezahlt wurden<br>☑ <u>Hinweise zum Datenschutz</u> habe                                                                                                    | Iständigkeit meiner Angaben. Der Erstattungsantrag enthält keine Kosten, die direkt durch<br>I (z.B. DB-, Flug-, Hotelkosten). Die zur Erstattung beantragten Kosten wurden im Formula<br>ich gelesen. Soweit Kosten nicht direkt in den betreffenden Eingabefeldern im Formular eir                                                                                    | die Dienststelle, Reiseservice oder<br>r eingetragen. Die<br>ngetragen sind, kommt dies einem |
| <ul> <li>Ich versichere die Richtigkeit und Voll<br/>mit Firmenkreditkarte gezahlt wurden</li> <li><u>Hinweise zum Datenschutz</u> habe<br/>Teilverzicht nach Art. 3 Abs. 5 BayRk</li> <li>Ich stimme dem Bescheidversand per</li> </ul> | Iständigkeit meiner Angaben. Der Erstattungsantrag enthält keine Kosten, die direkt durch<br>(z.B. DB-, Flug-, Hotelkosten). Die zur Erstattung beantragten Kosten wurden im Formula<br>ich gelesen. Soweit Kosten nicht direkt in den betreffenden Eingabefeldern im Formular eir<br>KG gleich.<br>r E-Mail zu. Die Zustellung soll an folgende Mail-Adresse erfolgen: | die Dienststelle, Reiseservice oder<br>r eingetragen. Die<br>ngetragen sind, kommt dies einem |

Bei der Sammelabrechnung ist es nicht möglich Belege hochzuladen.

Bitte warten Sie daher nach der Einreichung darauf, bis Sie von uns eine E-Mail mit der Aufforderung zur Zusendung der Belege bekommen.

## ABRECHNUNG OHNE BAYRMS-GENEHMIGUNG (GENERELLE DIENSTREISEGENEHMIGUNGEN)

Neue Abrechnung mit BayRMS-Genehmigung

Neue Abrechnung ohne BayRMS-Genehmigung

Neue Sammelabrechnung +

| 2                    | _ 2          | 3                 | 4                   |                | 6           | — <b>7</b> —                 | 🖲           | 9         |
|----------------------|--------------|-------------------|---------------------|----------------|-------------|------------------------------|-------------|-----------|
| datum                | Reisetage    | Privataufenthalte | Auslandsaufenthalte | Verkehrsmittel | Mitreisende | Nebenkosten                  | Buchung/KLR | Antrag st |
| Angabe               | en zur Reis  | se                |                     |                |             |                              |             |           |
| Reiseart *           | P            |                   |                     |                |             |                              |             | - 0       |
| Distriction          | •            |                   |                     |                |             |                              |             |           |
| Zveck der Re<br>Test | ise *        |                   |                     |                |             |                              |             |           |
|                      |              |                   |                     |                |             |                              |             | //. 🛈     |
|                      |              |                   |                     |                |             |                              |             | 4 / 255   |
| Reised               | aten         |                   |                     |                |             |                              |             |           |
| Reisebegi            | nn Datum *   |                   | Geschäftsbeginn     | I Datum *      |             | Reisebeginn Ort *            |             | - i       |
|                      |              |                   |                     |                |             |                              |             |           |
| Geschäfts            | ende Datum * |                   | Reiseende Datur     | m *            |             | Reiseende Ort*<br>Dienstort  |             | • 0       |
| Geschäfts            | ende Datum * | I                 | Reiseende Datur     | m *            | <b></b>     | Reiseende Ort *<br>Dienstort |             | -         |

Hier müssen Sie alle Reiter ausfüllen. Da der Abrechnung kein zuvor genehmigter Antrag zu Grunde liegt.

Bitte laden Sie im Upload, zusätzlich zu den Belegen, die jeweilige generelle Dienstreisegenehmigung hoch.

9

## DATENSCHUTZRECHTLICHE EINWILLIGUNGSERKLÄRUNG ZUR WEITERGABE PERSONENBEZOGENER DATEN FÜR DIE BEARBEITUNG MEINER REISEKOSTENABRECHNUNG

Für eine papierlose Bearbeitung der Reisekostenabrechnung benötigen wir von jedem Reisenden die Einwilligungserklärung zur Weitergabe der persönlichen Daten.

Sie bekommen im Anschluss ein Formular, welches Sie ausfüllen können, wenn Sie die Abrechnung erleichtern und komplett papierlos erstellen möchten. Wenn Sie die Einwilligungserklärung unterzeichnen, bekommen Sie wie gewohnt Ihre Bescheide elektronisch per Portal oder E-Mail zugestellt.

Zusätzlich wird Ihre Anordnende Stelle (z. B. Sekretariat) beide Bescheide per E-Mail erhalten und die Zahlungsanweisung vor Ort erledigen.

Voraussetzung dafür ist, dass Sie sich als Zahlungspartner angelegt haben und uns die Zahlungspartner Nummer in den Buchungsdaten mitteilen.

Diese wird in den KLR-Daten unter "Info 2" eingetragen.

Mit diesem Verfahren werden keine Kontodaten von Ihnen übermittelt. Die Auszahlung Ihres Erstattungsbetrages kann so schneller erfolgen. Die Einwilligungserklärung ist einmalig auszufüllen und gilt bis auf Widerruf. Diese wird in Ihren Daten hinterlegt.
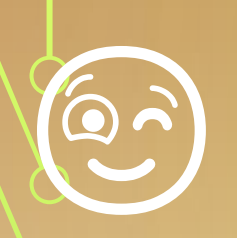

## HERZLICHEN DANK FÜR IHRE AUFMERKSAMKEIT

Bei Fragen oder wenn Sie Hilfestellung benötigen, bin ich jederzeit für Sie da.

Gerne auch per Teams.

Bitte unbedingt beachten: Bei Amtsanrufen aus dem internen FAU-Telefonnetz und MiCollab immer die 09 einschließlich der Vorwahl vorwählen, da unsere Telefonanlage nicht zum FAU-Netz gehört. Beispiel: 09 09131 81146 xx

Telefon: 09131/81146-41 E-Mail: <u>celina.kunert@fau.de</u>